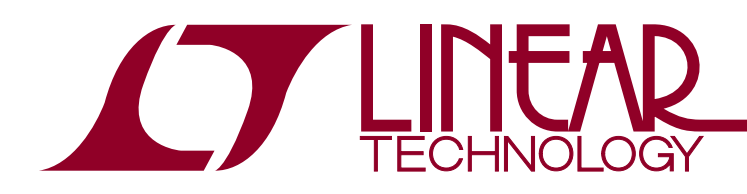

# DEMO MANUAL DC1978A

LTC2974 Quad Digital Power Supply Manager with EEPROM

### DESCRIPTION

The DC1978A is a demonstration system for the LTC<sup>®</sup>2974 quad I<sup>2</sup>C/SMBus/PMBus power supply monitor and controller with EEPROM. The DC1978A demonstrates the ability of the LTC2974 to monitor, supervise, sequence, trim, margin and log faults for four power supplies. Each power supply channel of the LTC2974 monitors current, voltage and temperature. This demonstration system is supported by the LTpowerPlay<sup>™</sup> graphical user interface (GUI) that enables complete control of all LTC2974 features.

The DC1978A consists of two circuit boards designed to work as a pair, DC1809A and DC1810A. The DC1809A contains all the circuitry needed to insert the LTC2974 into a power system and control four power supplies. The DC1810A contains four power supplies, two LTC3860 DrMOS supplies and two LTM®4620 supplies, which are configured to be controlled by the LTC2974. Together, these two boards form a sophisticated four-channel digitally programmable power supply.

Together, the LTpowerPlay software and DC1978A hardware system create a powerful development environment for designing and testing LTC2974 configuration settings. These settings can be stored in the LTC2974 internal EEPROM or in a file. This file can later be used to order preprogrammed devices or to program devices in a production environment. The LTpowerPlay software displays all of the configuration settings and real time measurements from the LTC2974. Telemetry allows easy access and decoding of the fault log created by the LTC2974. The LTC2974 on the DC1809A board comes preprogrammed with the EEPROM values appropriate for the four power supplies used on the DC1810A. Just plug and play!

Multiple DC1978A board sets can be cascaded together to form a high channel count power supply (see Multiboard Arrays). This cascaded configuration demonstrates features of the LTC2974 which enable timing and fault information to be shared across multiple LTC2974s allowing for the formation of a single, coherent power supply control system. This cascaded configuration is supported by the LTpowerPlay GUI and allows the user to configure up to nine LTC2974s, thereby controlling up to 36 separate power supplies. Larger arrays (>9) of LTC2974s are supported through programmable  $I^2C$  base address or bus segmentation.

The DC1809A/DC1810A boards are powered by an external 12V power supply. Communication with the LTpowerPlay software is via the DC1613 USB to I<sup>2</sup>C/SMBus/PMBus controller. The following is a checklist of items which can be obtained from the LTC website or LTC Field Sales.

- USB to I<sup>2</sup>C/PMBus Controller (DC1613)
- LTpowerPlay Software
- Configuration File (.proj file) for the DC1978A

# Design files for this circuit board are available at http://www.linear.com/demo

#### LTC2974 Features

- I<sup>2</sup>C/SMBus Serial Interface
- PMBus Compliant Command Set
- Configuration EEPROM with CRC
- Black Box Fault Logging to Internal EEPROM
- Differential Input, 16-Bit  $\Delta\Sigma$  ADC with Less Than  $\pm 0.25\%$  of Total Unadjusted Error
- Four Voltage Servos Precisely Adjust Supply Voltages Using 10-Bit DACs with Soft Connect
- Monitors Four Output Voltages, Four Output Currents and One Input Voltage
- Monitors Four External Temperature Sensors and Internal Die Temperature
- 4-Channel Sequencer, Time Based or Tracking
- Programmable Watchdog Timer

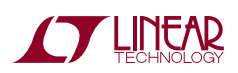

**Δ7**, LT, LTC, LTM, μModule, PolyPhase, Linear Technology and the Linear logo are registered trademarks and LTpowerPlay is a trademark of Linear Technology Corporation. All other trademarks are the property of their respective owners. Protected by U.S. Patents Including 7382303 and 7420359.

### DESCRIPTION

- + Four OV/UV  $V_{\text{OUT}}$  and One  $V_{\text{IN}}$  Supervisor
- Four Overcurrent/Undercurrent Supervisors
- Supports Multichannel Fault Management
- Operates Autonomously without Additional Software
- Powered from 3.3V or 4.5V to 15V
- Available in 64-Lead 9mm × 9mm QFN

#### **PERFORMANCE SUMMARY** Specifications valid over full operating temperature range.

| PARAMETER                                    | CONDITIONS                                                                                                    | MIN            | ТҮР                                   | MAX                   | UNITS                                          |
|----------------------------------------------|----------------------------------------------------------------------------------------------------|----------------|---------------------------------------|-----------------------|------------------------------------------------|
| V <sub>PWR</sub> Supply Input Voltage Range  |                                                                                                    | 4.5            |                                       | 15                    | V                                              |
| V <sub>DD33</sub> Supply Input Voltage Range |                                                                                                    | 3.13           |                                       | 3.47                  | V                                              |
| ADC Total Unadjusted Error                   | $V_{IN\_ADC} \ge 1V$                                                                                                    |                |                                       | ±0.25                 | %                                              |
| ADC Voltage Sensing Input Range              | Differential Voltage: V <sub>IN_ADC</sub> = (V <sub>SENSEP[n]</sub> - V <sub>SENSEM[n]</sub> )<br>V <sub>SENSEM[n]</sub>                           | 0<br>-0.1      |                                       | 6<br>0.1              | V<br>V                                         |
| ADC Voltage Sensing Resolution               |                                                                                                    |                | 122                                   |                       | µV/LSB                                         |
| ADC Current Sense Input Range                | $I_{SENSEP[n]}$ , $I_{SENSEM[n]}$<br>Differential Voltage: $V_{IN\_ADC} = (I_{SENSEP[n]} - I_{SENSEM[n]})$                                         | -0.1<br>-170   |                                       | 6<br>170              | V<br>mV                                        |
| ADC Current Sense Resolution                 | $ \begin{array}{ l l l l l l l l l l l l l l l l l l l$                                                                                            |                | 15.265<br>31.25<br>62.5<br>125<br>250 |                       | μA/LSB<br>μA/LSB<br>μA/LSB<br>μA/LSB<br>μA/LSB |
| Trim DAC Resolution                          |                                                                                                    |                | 10 Bits                               |                       |                                                |
| Trim DAC Full Scale Output Voltage           | Buffer Gain Setting 0 (MFR_CONFIG(dac_gain) = 0)<br>Buffer Gain Setting 1 (MFR_CONFIG(dac_gain) = 1)                                               |                | 1.38<br>2.65                          |                       | V<br>V                                         |
| Temperature Sensor Resolution                |                                                                                                    |                | 0.136                                 |                       | °C/LSB                                         |
| Voltage Supervisor Input Voltage Range       | Low Resolution, $V_{IN_VS} = (V_{SENSEP[n]} - V_{SENSEM[n]})$<br>High Resolution, $V_{IN_VS} = (V_{SENSEP[n]} - V_{SENSEM[n]})$<br>$V_{SENSEM[n]}$ | 0<br>0<br>-0.1 |                                       | 6<br>3.8<br>0.1       | V<br>V<br>V                                    |
| Voltage Supervisor Sensing Resolution        | OV to 3.8V Range<br>OV to 6V Range                                                                                                    |                | 4<br>8                                |                       | mV/LSB<br>mV/LSB                               |
| Voltage Supervisor Total Unadjusted<br>Error | $2V < V_{IN\_VS} < 6V$ , Low Resolution Mode $1.5V < V_{IN\_VS} < 3.8V$ , High Resolution Mode $0.8V < V_{IN\_VS} < 1.5V$ , High Resolution Mode   |                |                                       | ±1.25<br>±1.0<br>±1.5 | %<br>%<br>%                                    |
| Current Supervisor Input Range               | ISENSEP[n], ISENSEM[n]                                                                                                    | -0.1           |                                       | 6                     | V                                              |
|                                              | Differential Voltage: $V_{IN\_CS} = (I_{SENSEP[n]} - I_{SENSEM[n]}))$                                                                              | -170           |                                       | 170                   | mV                                             |
| Current Supervisor Resolution                | IOUT_XC_FAULT_LIMIT × IOUT_CAL_GAIN                                                                                                    |                | 400                                   |                       | µV/LSB                                         |
| Current Supervisor Total Unadjusted<br>Error | $50mV \le V_{IN\_CS} \le 170mV$<br>$V_{IN\_CS} < 50mV$                                                                                             |                |                                       | ±3<br>±1.5            | %<br>mV                                        |
| I <sup>2</sup> C Serial Clock Frequency      |                                                                                                    | 10             |                                       | 400                   | kHz                                            |

#### DC1978A DEMO SYSTEM SPECIFICATIONS

#### DC1978A Power Supply Specifications

| POWER SUPPLY CHANNEL                         | СНО                        | CH1                        | CH2                        | CH3                        |
|----------------------------------------------|----------------------------|----------------------------|----------------------------|----------------------------|
| Controller                                   | LTC3860, V <sub>OUT1</sub> | LTC3860, V <sub>OUT2</sub> | LTM4620, V <sub>OUT1</sub> | LTM4620, V <sub>OUT2</sub> |
| Nominal Untrimmed Output Voltage             | 1.8V ± 2.1 %               | 1.5V ± 2.1 %               | 1.2V ± 2.1 %               | 1.0V ± 2.1 %               |
| Rated Output Current                         | 2A                         | 2A                         | 5A                         | 5A                         |
| Output Trim Range ( $V_{DAC_{FS}} = 1.38V$ ) | 13/–19 %                   | 11 /–15%                   | 16/21 %                    | 16/-21 %                   |

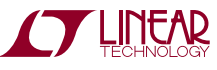

# LTpowerPlay GUI SOFTWARE

LTpowerPlay is a powerful Windows based development environment that supports Linear Technology digital power ICs with EEPROM, including the LTC2974 and LTC2978 quad and octal PMBus power supply managers, and the LTC3880 dual output PolyPhase® step-down DC/DC controller with digital power system management. The software supports a variety of different tasks. You can use LTpowerPlay to evaluate Linear Technology ICs by connecting to a demo board system. LTpowerPlay can also be used in an offline mode (with no hardware present) in order to build a multichip configuration file that can be saved and reloaded at a later time. LTpowerPlay provides unprecedented diagnostic and debug features. It becomes a valuable diagnostic tool during board bring up to program or tweak the power management scheme in a system or to diagnose power issues when bringing up rails. LTpowerPlay utilizes the DC1613A USB-to-SMBus controller to communicate with one of many potential targets, including the LTC2974's DC1978A demo system or a customer board. The software also provides an automatic update feature to keep the software current with the latest set of device drivers and documentation. The LTpowerPlay software can be downloaded from:

#### http://linear.com/ltpowerplay

To access technical support documents for LTC Digital Power Products visit Help, View Online *help* on the LTpowerPlay menu.

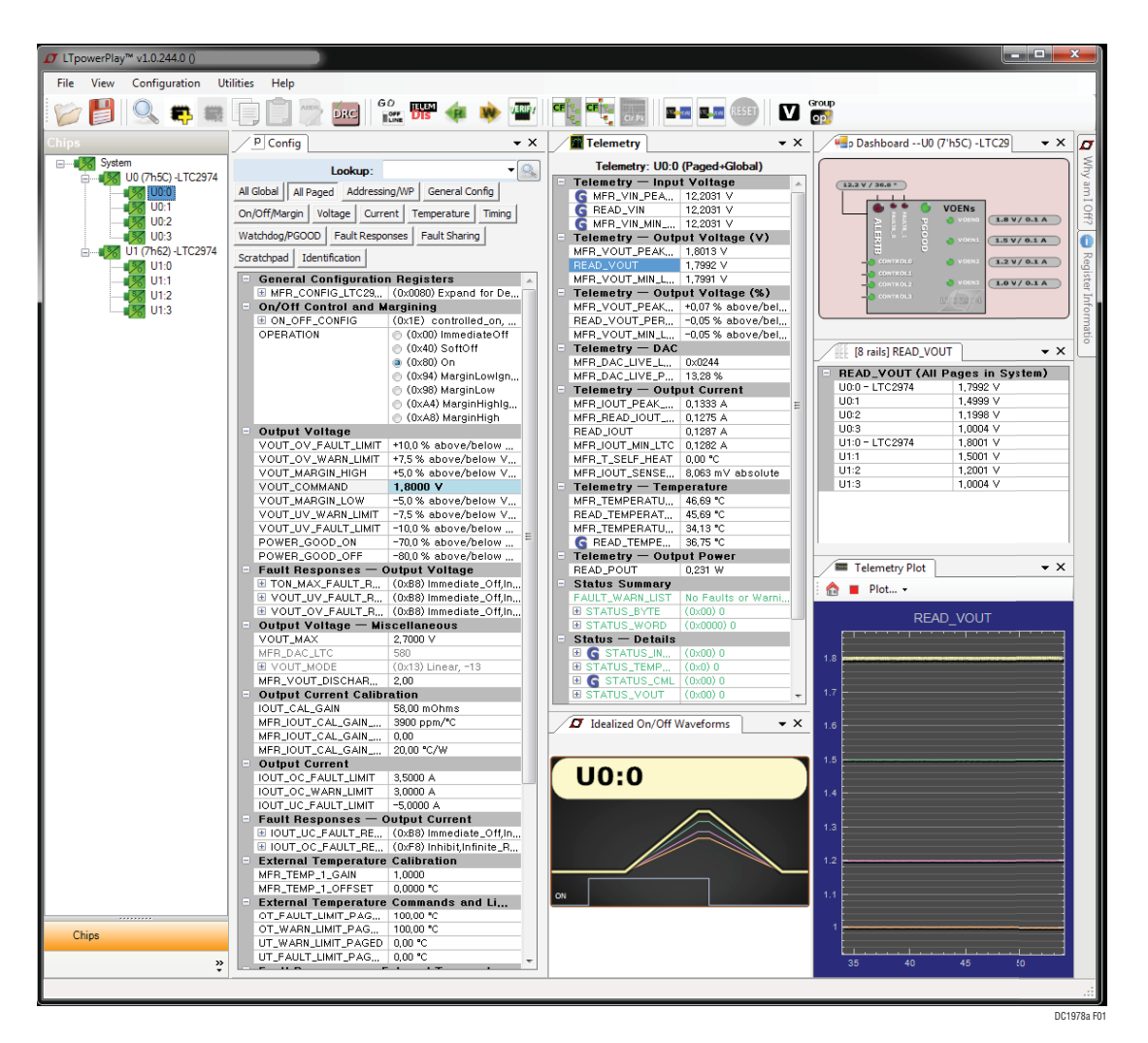

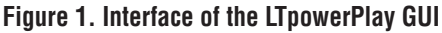

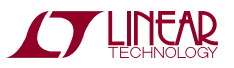

# **QUICK START PROCEDURE**

The following procedure describes how to set up a DC1978A demo system.

- 1. Download and install the LTpowerPlay GUI: http://linear.com/ltpowerplay
- Remove both boards from the ESD protective bags and place them on a level surface. Connect the boards together using the 50-pin edge connector. Be especially careful not to misalign the connectors. Connect the DC1613 I<sup>2</sup>C/SMBus/PMBus controller to the DC1809A board.
- 3. Confirm that all jumpers and switches on DC1809A are set to their defaults as follows:
  - a. Set both JP1 and JP2 (Address select ASEL0 and ASEL1) to LOW to select I<sup>2</sup>C address 0x5C.
  - b. Set JP3 (WRITE PROTECT) to OFF to enable writing to the LTC2974 EEPROM.
  - c. Set the control jumpers JP4 to JP7 to SW0 to SW3 position to connect the switches to the LTC2974 control pins.
  - d. Set all control switches SW0, SW1, SW2 and SW3 to HI.

- 4. Confirm that all jumpers and switches on DC1810A are set to their defaults as follows.
  - a. Set JP1, JP2 and JP3 to SOFT-START to enable independent startup of CH1, CH2 and CH3.
  - b. Set the preload switches SW1, SW2, SW3 and SW4 to ON.
- 5. Plug the USB to I<sup>2</sup>C/SMBus/PMBus Controller into a USB port on your PC.
- 6. Connect a 12V power supply with > 0.5A capacity to the V<sub>IN</sub> input of the DC1810A. The board should power up and all power good outputs should be illuminated green.
- 7. Launch the LTpowerPlay GUI.
  - a. The GUI should automatically indentify the LTC2974. The system tree on the left hand side should look like this:

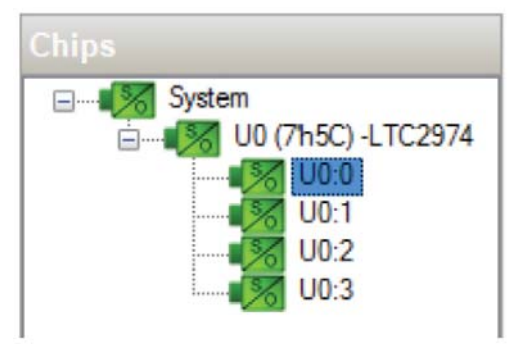

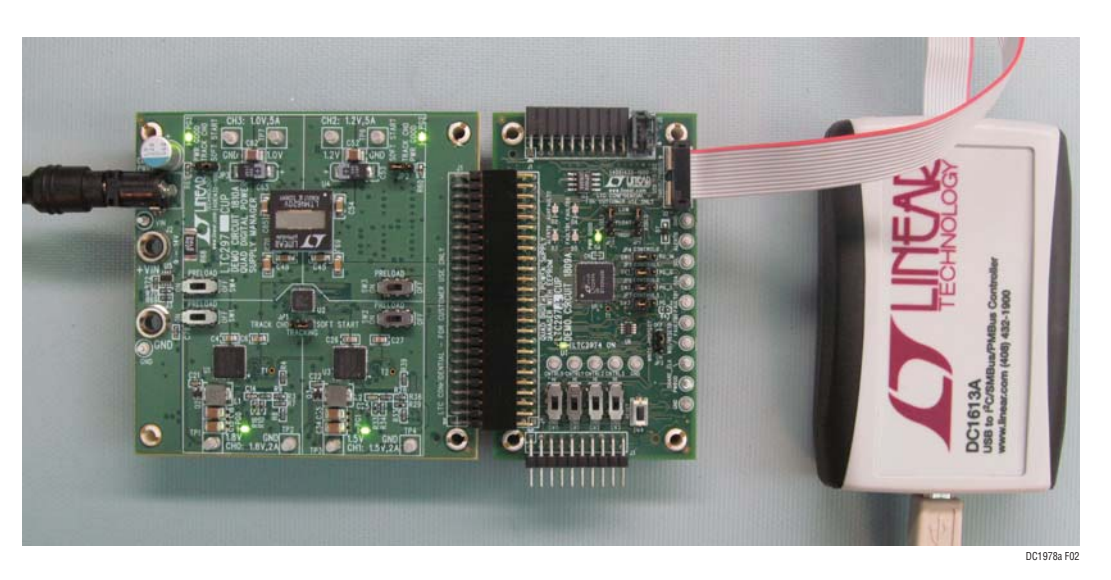

Figure 2. Connecting DC1809A/DC1810A Boards and the DC1613 I<sup>2</sup>C/SMBus/PMBus Controller

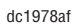

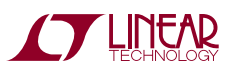

### **QUICK START PROCEDURE**

 A green message box shows for a few seconds in the lower left hand corner, confirming that the LTC2974 is communicating:

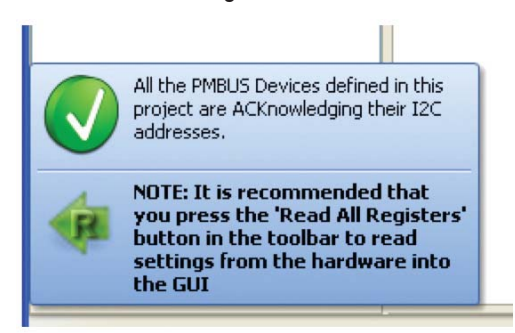

c. In the Toolbar, click the R icon to read the RAM from the LTC2974. This reads the configuration from the RAM of LTC2974 and loads it into the GUI.

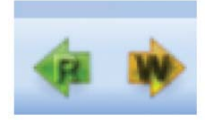

d. Save the demo board configuration to a (\*.proj) file. Click the Save icon and save the file. Name it whatever you want.

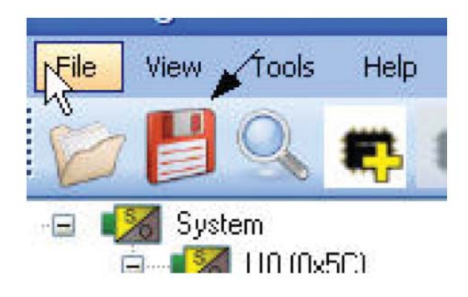

8. The control switches SW0 to SW3 are configured to control channels CH0 to CH3. Slide the switches to HI/ GND to enable/disable the individual channels.

9. You are now ready to view one of the LTC2974 demo videos embedded in the LTpowerPlay GUI or experiment with the part on your own. To view a video or more LTC2974 information and application notes, visit the LTpowerPlay online help website from the GUI as shown here:

| Help |                               |   |
|------|-------------------------------|---|
|      | Load Demo Guide               | Þ |
|      | LTpowerPlay QuikSupport       |   |
|      | View Online Help              |   |
|      | Manually Check for Updates    |   |
|      | About                         |   |
|      | Generate Example Crash Report |   |

# LOADING A LTC2974 CONFIGURATION (\*.proj) FILE WITH THE GUI

1. In the upper left hand corner of the GUI, File > Open > browse to your \*.proj file. This will load the file into the GUI.

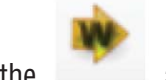

- 2. Click on the \_\_\_\_\_ arrow. This loads the configuration into LTC2974 RAM.
- 3. To store the configuration in EEPROM, click on the STORE button. It is the button on the left below.

| <b></b> ••• ••• •••        | p                                                        |
|----------------------------|----------------------------------------------------------|
| • ×                        | Telemetry                                                |
| Store All Hardware Registe | rs to NVRAM for All Chips in the Entire System (1 Chips) |

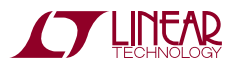

### DC1978A DETAILS TOP SIDE

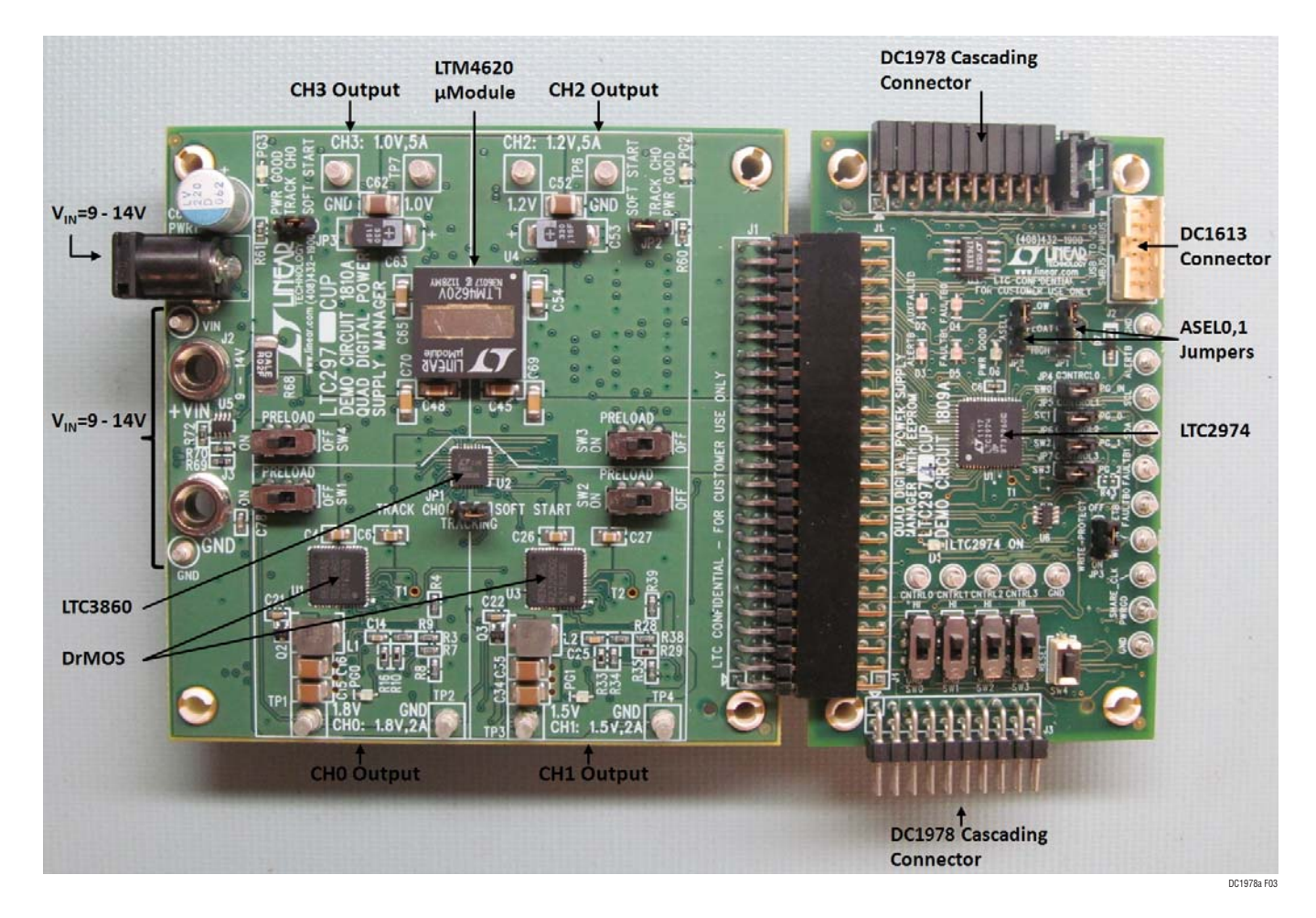

Figure 3. DC1978A Top Details

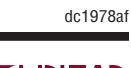

#### SELECTING I<sup>2</sup>C ADDRESS

The I<sup>2</sup>C/SMBus address of the LTC2974 equals the base address + N, where N is a number from 0 to 8. N can be configured by setting the ASELO and ASEL1 pins to  $V_{DD33}$ , GND or FLOAT. See Table 3. Using one base address and the nine values of N, nine LTC2974s can be connected together to control thirty six outputs. The base address is stored in the MFR I2C BASE ADDRESS register. The base address can be written to any value, but generally should not be changed unless the desired range of addresses overlap existing addresses. Watch that the address range does not overlap with other I<sup>2</sup>C/SMBus device or global addresses, including I<sup>2</sup>C/SMBus multiplexers and bus buffers.

#### **DC1978A LEDS**

The red LEDs on ALERTB. FAULTB0. FAULTB1 and AUX-FAULTB (D3, D4, D5, D2) indicate a fault has occurred. The green LED (D6) next to them is the LTC2974 PWRGD signal. Each individual channel on DC1810A also has its own green PWR GOOD LED (PG0, PG1, PG2, PG3). When the USB to I<sup>2</sup>C/SMBus/PMBus controller power or external power is applied, the green LED D1 will illuminate, indicating that the LTC2974 is powered.

#### FAULTING AN OUTPUT

The outputs of the power supplies CH0 to CH3 may be shorted indefinitely. This is a good way to induce UV faults. Use a jumper wire or a coin to short any output.

#### **RESET THE LTC2974**

To reset the LTC2974 and reload the EEPROM contents into operating memory (RAM), press SW4 on DC1809A.

| Table 5. Device Audress Luokup Table |                                                                                                |           |                                         |   |   |   |   |   |         |     |       |       |
|--------------------------------------|------------------------------------------------------------------------------------------------|-----------|-----------------------------------------|---|---|---|---|---|---------|-----|-------|-------|
| ADDRESS                              | HEX DEVIC                                                                                      | E ADDRESS | BINARY DEVICE ADDRESS BITS ADDRESS PINS |   |   |   |   |   | SS PINS |     |       |       |
| DESCRIPTION                          | 7-Bit                                                                                          | 8-Bit     | 6                                       | 5 | 4 | 3 | 2 | 1 | 0       | R/W | ASEL1 | ASELO |
| ALERT RESPONSE                       | 00                                                                                             | 19        | 0                                       | 0 | 0 | 1 | 1 | 0 | 0       | 1   | Х     | Х     |
| GLOBAL                               | 5B                                                                                             | B6        | 1                                       | 0 | 1 | 1 | 0 | 1 | 1       | 0   | Х     | Х     |
| N = 0                                | 5C*                                                                                            | B8        | 1                                       | 0 | 1 | 1 | 1 | 0 | 0       | 0   | L     | L     |
| N = 1                                | 5D                                                                                             | BA        | 1                                       | 0 | 1 | 1 | 1 | 0 | 1       | 0   | L     | NC    |
| N = 2                                | 5E                                                                                             | BC        | 1                                       | 0 | 1 | 1 | 1 | 1 | 0       | 0   | L     | Н     |
| N = 3                                | 5F                                                                                             | BE        | 1                                       | 0 | 1 | 1 | 1 | 1 | 1       | 0   | NC    | L     |
| N = 4                                | 60                                                                                             | CO        | 1                                       | 1 | 0 | 0 | 0 | 0 | 0       | 0   | NC    | NC    |
| N = 5                                | 61                                                                                             | C2        | 1                                       | 1 | 0 | 0 | 0 | 0 | 1       | 0   | NC    | Н     |
| N = 6                                | 62                                                                                             | C4        | 1                                       | 1 | 0 | 0 | 0 | 1 | 0       | 0   | Н     | L     |
| N = 7                                | 63                                                                                             | C6        | 1                                       | 1 | 0 | 0 | 0 | 1 | 1       | 0   | Н     | NC    |
| N = 8                                | 64                                                                                             | C8        | 1                                       | 1 | 0 | 0 | 1 | 0 | 0       | 0   | Н     | Н     |
|                                      | H = Tie to V <sub>DD33</sub> , NC = No Connect = Open or Float, L = Tie to GND, X = Don't Care |           |                                         |   |   |   |   |   |         |     |       |       |
|                                      | * MFR_I2C_BASE_ADDRESS = 7-Bit 0x5C (Factory Default)                                          |           |                                         |   |   |   |   |   |         |     |       |       |

#### Table 2 Device Address Leslow Table

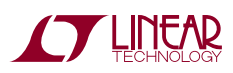

#### FAULT SHARING SETUP IN THE GUI

Use the fault sharing setup tool to configure the fault sharing in the GUI. Before doing so, view the fault sharing demo in the GUI. Go to Tools > Fault Sharing Diagram. Also, read the section on fault sharing in the data sheet.

#### "WHY AM I OFF?" TOOL

Use the "Why am I Off?" tool in the LTpowerPlay GUI to diagnose the reason a power supply channel is turned off. The tool can be located in the top right corner of the GUI, next to the Register Information tab.

#### TRACKING BASED SEQUENCING

The LTC2974 supports tracking power supplies that are equipped with a tracking pin and configured for tracking. A tracking power supply uses a secondary feedback terminal (TRACK) to allow its output voltage to be scaled to an external master voltage. Typically, the external voltage is generated by the supply with the highest voltage in the system, which is fed to the slave track pins (see Figure 6). Any supplies that track a master supply must be enabled before the master supply comes up and disabled after the master supply comes down. Enabling the slave supplies

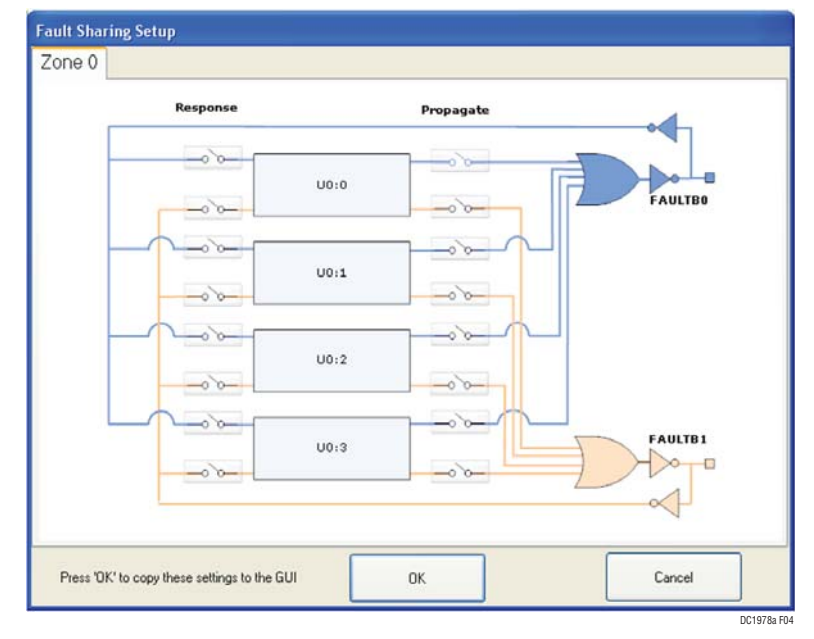

Figure 4. Fault Sharing Utility in LTpowerPlay GUI

|                                |                    | Why am LOH?                                                                                                    |
|--------------------------------|--------------------|----------------------------------------------------------------------------------------------------|
| I elemetry                     |                    | Now Analysis Results                                                                                                    |
| Telemetry: U                   | 0:0 (Paged+Global) | S. Then is harden a freedom a                                                                                                    |
| Telemetry - Input Voltage      |                    | Why am I Off? Summary                                                                                                    |
| G MEB VIN PEAK LTC             | 12.2813 V          | ·                                                                                                    |
| G READ_VIN                     | 12.2813 V          |                                                                                                    |
| G MER VIN MIN LTC              | 12.2344 V          | Rail 'U0:0' is commanded off by the user.                                                                                                    |
| Telemetry - Output Voltage (V) |                    |                                                                                                    |
| MFR_VOUT_PEAK_LTC              | 1,8009 V           | D ( 1                                                                                                    |
| READ_VOUT                      | 0,0000 V           | Defaus:                                                                                                    |
| MFR_VOUT_MIN_LTC               | 1,7991 V           |                                                                                                    |
| Telemetry - Output Voltage (%) |                    | Rail 'U0:0' is commanded off via the OPERATION command.                                                                                                    |
| MFR_VOUT_PEAK_LTC_PERCENT      | +0,05 % above/be   |                                                                                                    |
| READ_VOUT_PERCENT              | -100,00 % above/   | <ul> <li>The OPERATION command is presently ImmediateOff (0x00).</li> </ul>                                                                                                    |
| MFR_VOUT_MIN_LTC_PERCENT       | -0,05 % above/be   | <ul> <li>Rail 'U0:0' is configured to respect the OPERATION command via ON OFF CONFIG.</li> </ul>                                                                                                    |
| Telemetry — DAC                |                    |                                                                                                    |
| MFR_DAC_LIVE_LTC               | 0x0244             |                                                                                                    |
| MFR_DAC_LIVE_PERCENTFS_LTC     | 13,28 %            |                                                                                                    |
| Telemetry — Output Current     |                    |                                                                                                    |
| MFR_IOUT_PEAK_LTC              | 0,1289 A           | NOTE: This is an early prototype of the analysis tool and it only presents a partial analysis of your configuration sattings and                                                                                                    |
| MFR_READ_IOUT_LTC2974          | 0,0000 A           | Avoid that is an early prototype of the marysis tool and it only presents a partial analysis of you configuration settings and<br>davide status. A number of other possibilities not maniformed here may be avoid not avoid to be off. Consolit the list below for |
| READ_IOUT                      | 0,0004 A           | device status. A number of other possibilities not mentioned need may be causing your output to be off. Consult the first below for<br>further translandarian                                                                                                    |
| MFR_IOUT_MIN_LTC               | 0,0001 A           | totulet trodoleshoving.                                                                                                    |

Figure 5. "Why am I Off?" tool in the LTpowerPlay GUI

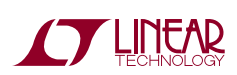

when the master is down requires supervisors monitoring the slaves to disable UV detection. Slave UC detection must also be disabled when the slaves are tracking the master down to prevent false UC events. All channels configured for tracking must track off together in response to a fault on any channel or any other condition that can bring one or more of the channels down. Prematurely disabling a slave channel via its run pin may cause that channel to shut down out of sequence. The LTC2974 supports the following tracking features:

- Track channels on and off without issuing false UV/ UC events when the slave channels are tracking up or down.
- Track all channels down in response to a fault from a slave or master.
- Track all channels down when V<sub>IN\_SNS</sub> drops below VIN\_OFF, share clock is held low or RESTORE\_USER\_ ALL is issued.

• Ability to reconfigure selected channels that are part of a tracking group to sequence up after the group has tracked up or sequence down before the group has tracked down.

To demonstrate the tracking features of LTC2974, DC1810A has three jumpers (JP1, JP2 and JP3) that can be set to connect resistive dividers from the 1.8V master supply (CH0) to the TRACK pins of channels 1 to 3.

The required timing settings and diagrams in order to enable tracking with LTC2974 are listed in the data sheet, and a brief summary is shown below:

Master channel 0

- TON\_DELAY = Ton\_delay\_master
- TON\_RISE = Ton\_rise\_master
- TOFF\_DELAY = Toff\_delay\_master
- Mfr\_track\_en\_chan0 = 0

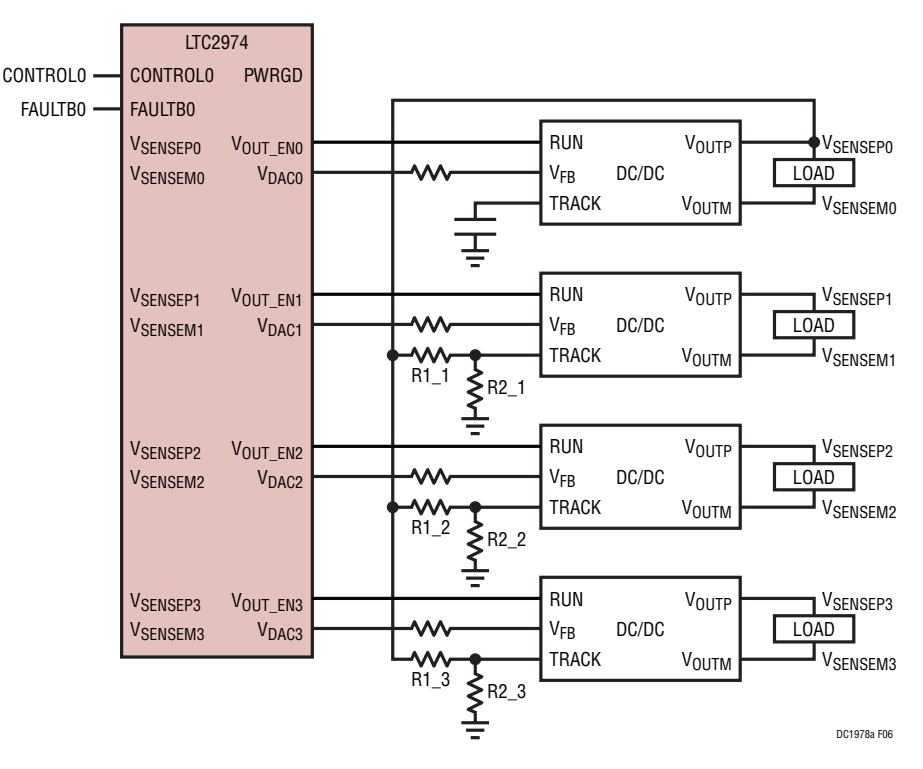

Figure 6. LTC2974 Configured to Control, Supervise and Monitor Power Supplies Equipped with Tracking Pin

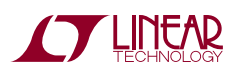

Slave channel n

- TON\_DELAY = Ton\_delay\_slave
- TON\_RISE = Ton\_delay\_master + Ton\_rise\_slave
- TOFF\_DELAY = Toff\_delay\_master + T\_off\_delay\_slave
- Mfr\_track\_en\_chan0 = 1

#### Where:

Ton\_delay\_master - Ton\_delay\_slave > RUN to TRACK setup time

Toff\_delay\_slave > time for master supply to fall.

# PROCEDURE TO DEMONSTRATE TRACKING WITH DC1978A

- 1. Start with the default LTC2974 EEPROM and jumper settings for DC1978A. Set the jumpers JP1, JP2 and JP3 to TRACK CH0 position. This connects the TRACK pins of the slave supply channels to the output voltage of the master channel through resistive dividers (see Figure 6).
- 2. Set DC1809A jumper JP4 to SW0 position to propagate the CONTROL0 switch to the CONTROL0 pin of LTC2974.
- Set the preload (100mA) of CH0 (SW1 to ON) and the preloads of the slave channels CH1 to CH3 to OFF (SW2 to SW4 to OFF). The absence of load for the slave channels makes improper sequencing down behavior more obvious.
- 4. Configure all power supplies to respond to CONTROLO, by setting the appropriate bit in the paged MFR\_CONFIG register. In this case U0:0, U0:1, U0:2 and U0:3 are all controlled by CONTROLO.

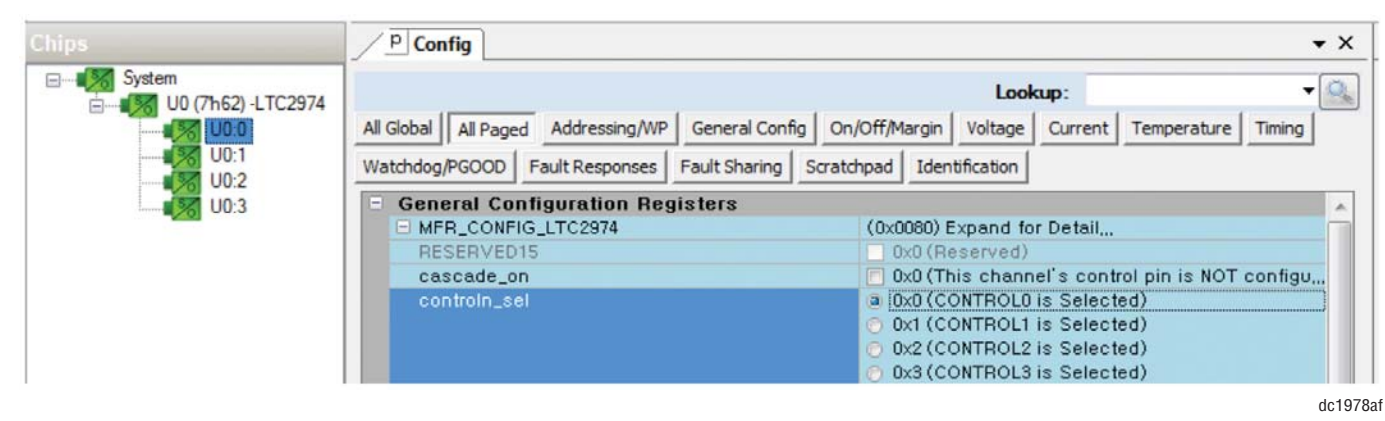

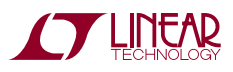

5. Set the TON\_DELAY of all slaves (CH1, CH2 and CH3) to 0ms and the TON\_DELAY for the master channel to 20ms.

| [4 rails] TON_DELAY         |           | <b>→</b> × |
|-----------------------------|-----------|------------|
| - TON_DELAY (All Pages in 3 | System)   |            |
| U0:0 - LTC2974              | 20,000 ms |            |
| U0:1                        | 0,000 ms  |            |
| U0:2                        | 0,000 ms  |            |
| U0:3                        | 0,000 ms  |            |
|                             |           |            |

6. Set the TOFF\_DELAY of all slaves (CH1, CH2 and CH3) to 20ms and the TOFF\_DELAY for the master channel to 0ms.

| / | [4 rails] TOFF_DELAY       |           | • X |
|---|----------------------------|-----------|-----|
|   | TOFF_DELAY (All Pages in S | System)   |     |
|   | U0:0 - LTC2974             | 0,000 ms  |     |
|   | U0:1                       | 20,000 ms |     |
|   | U0:2                       | 20,000 ms |     |
|   | U0:3                       | 20,000 ms |     |

7. Set the TON\_RISE of all slaves (CH1, CH2 and CH3) to 30ms and the TON\_RISE for the master channel to 10ms.

| / | [4 rails] TON_RISE            |           | <b>→</b> × |
|---|-------------------------------|-----------|------------|
|   | TON_RISE (All Pages in System | n)        |            |
|   | U0:0 - LTC2974                | 10,000 ms |            |
|   | U0:1                          | 30,000 ms |            |
|   | U0:2                          | 30,000 ms |            |
|   | U0:3                          | 30,000 ms |            |

8. Set the track\_en\_chan1, track\_en\_chan2 and track\_ en\_chan3 bits in MFR\_CONFIG3 to 1.

| G MFR_CONFIG3_LTC2974 | (0x0E) track_en_chan3, track_en_chan2,track_en_chan1            |
|-----------------------|-----------------------------------------------------------------|
| chan3_uc              | 0x0 (No Action on IOUT_UC)                                      |
| chan2_uc              | 0x0 (No Action on IOUT_UC)                                      |
| chan1_uc              | 0x0 (No Action on IOUT_UC)                                      |
| chan0_uc              | 0x0 (No Action on IOUT_UC)                                      |
| track_en_chan3        | 0x1 (Channel is a slave in a tracked power supply system)       |
| track_en_chan2        | 🖉 0x1 (Channel is a slave in a tracked power supply system)     |
| track_en_chan1        | 0x1 (Channel is a slave in a tracked power supply system)       |
| track_en_chan0        | 📃 0x0 (Channel is NOT a slave in a tracked power supply system) |

9. Toggle the CONTROLO switch and observe the synchronized tracking behavior of the power supplies.

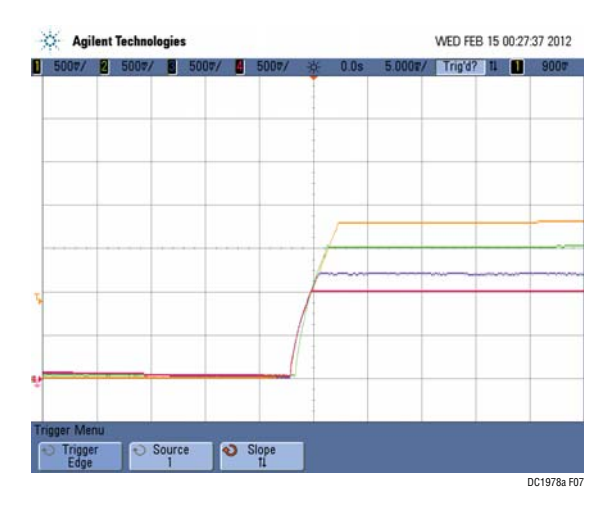

Figure 7. Tracking Supplies Up with DC1978A

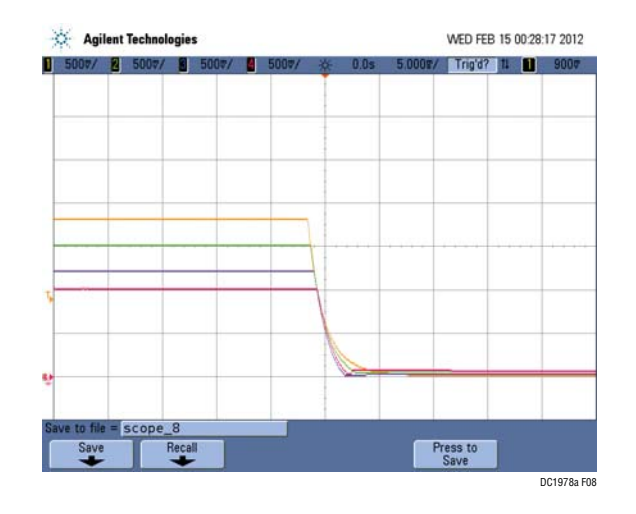

Figure 8. Tracking Supplies Down with DC1978A

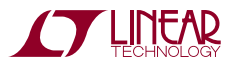

#### **CASCADE SEQUENCING**

Cascade sequence ON allows a master power supply to sequence ON a series of slave supplies by connecting each power supply's power good output to the control pin of the next power supply in the chain. Please note that the power good signal is that of the power supply and not derived from the LTC2974's internal power good processing. Power good based cascade sequence OFF is not supported, OFF sequencing must be managed using immediate or time based sequence OFF. See also Tracking Based Sequencing.

Cascade sequence ON is illustrated in Figure 9. For each slave channel Mfr\_config\_cascade\_on bit is asserted

high and the associated control input is connected to the power good output of the previous power supply. In this configuration each slave channel's startup is delayed until the previous supply has powered up.

Cascade sequence OFF is not directly supported. Options for reversing the sequence when turning the supplies off include:

- Using the OPERATION command to turn off all the channels with an appropriate off delay.
- Using the FAULT pin to bring all the channels down immediately or in sequence with an appropriate off delay.

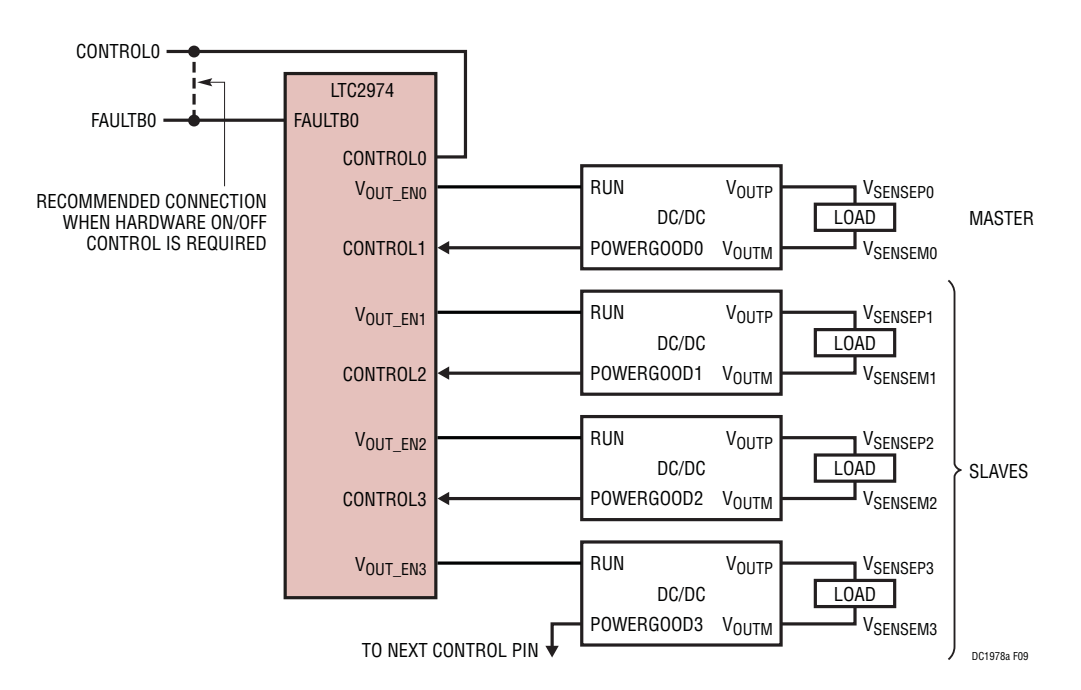

Figure 9. LTC2974 Configured to Cascade Sequence ON and Time Base Sequence OFF

# PROCEDURE TO DEMONSTRATE CASCADE SEQUENCING WITH DC1978A

- Start with the default LTC2974 EEPROM and jumper settings for DC1978A. Set the DC1809A power good cascading jumpers JP4, JP5, JP6 and JP7 to SW0, PG\_0, PG\_1, PG\_2 positions. This connects the power good and control pins as shown in Figure 9.
- 2. Enable all output supply preloads on DC1810A by sliding the DC1810A switches SW1, SW2, SW3 and SW4 to ON position.
- 3. Set the TON\_DELAY of all channels to Oms

| / | [4 rails] TON_DELAY     |          | • × |
|---|-------------------------|----------|-----|
| - | TON_DELAY (All Pages in | System)  |     |
|   | U0:0 - LTC2974          | 0,000 ms |     |
|   | U0:1                    | 0,000 ms |     |
|   | U0:2                    | 0,000 ms |     |
|   | U0:3                    | 0,000 ms |     |

4. Set the TOFF\_DELAY for the inverse shutdown sequence.

| / | [4 rails] TOFF_DELAY  |              | • × |
|---|-----------------------|--------------|-----|
| - | TOFF_DELAY (All Pages | ; in System) |     |
|   | U0:0 - LTC2974        | 30,000 ms    |     |
|   | U0:1                  | 20,000 ms    |     |
|   | U0:2                  | 10,000 ms    |     |
|   | U0:3                  | 0,000 ms     |     |

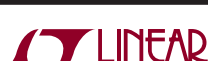

dc1978at

5. Set the cascade\_on bit in MFR\_CONFIG register for CH1, CH2 and CH3. The master channel has this bit cleared.

| General Configuration Registers |                                                                |
|---------------------------------|----------------------------------------------------------------|
| MFR_CONFIG_LTC2974              | (0x5080) Expand for Detail,                                    |
| RESERVED15                      | Ox0 (Reserved)                                                 |
| cascade_on                      | 👿 0x1 (This channel's control pin is configured for cascade se |
| controin_sel                    | O UXU (CONTROLUIS Selected)                                    |
|                                 | @ 0x1 (CONTROL1 is Selected)                                   |
|                                 | 0x2 (CONTROL2 is Selected)                                     |
|                                 | 0x3 (CONTROL3 is Selected)                                     |
| fast_servo_off                  | 🔲 0x0 (fast-servo enabled)                                     |
| supervisor_resolution           | 0x0 (Supervisor is HI-RES)                                     |
| RESERVED9                       | 0x0 (Reserved)                                                 |
| RESERVED8                       | 0x0 (Reserved)                                                 |
| servo_continuous                | 0x1 (Continuously servo VOUT to target)                        |
| servo_on_warn                   | 0x0 (Do NOT allow the unit to re-servo when a VOUT warnin      |
| dac_mode                        | Ox0 (DAC Soft Connect)                                         |
|                                 | Ox1 (DAC Disconnected)                                         |
|                                 | Ox2 (DAC Manual w/ Hard Connect)                               |
|                                 | Ox3 (DAC Manual w/ Soft Connect)                               |
| voen_wpu_en                     | 0x0 (VOEN driver is tri-stated when ch is on)                  |
| voen_wpd_en                     | 0x0 (Fast Pulldown on VOEN is enabled when ch off)             |
| dac_gain                        | 🔲 0x0 (DAC is 1,36V full-scale)                                |
| dec poleritu                    | 🔲 0v0 (DAC polerity is inverting)                              |

6. Use Group Operation On to power up all supplies

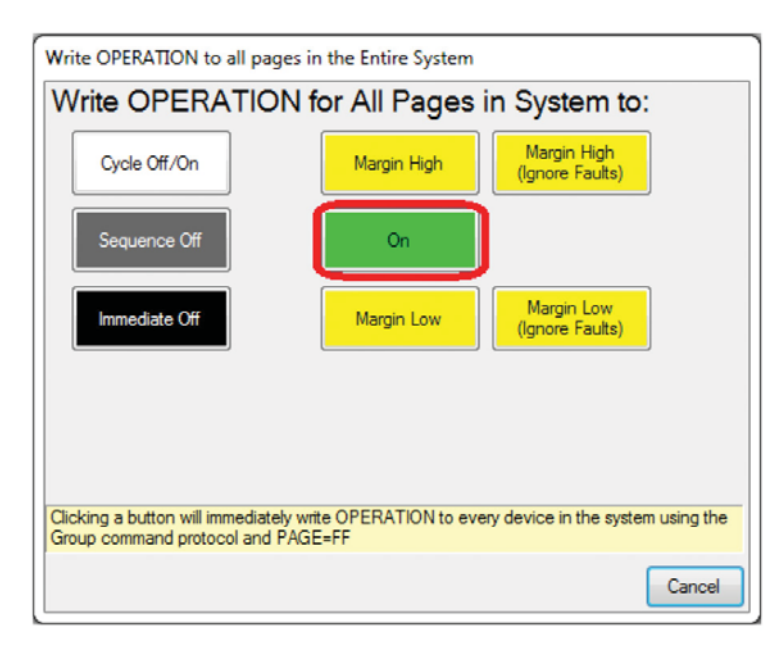

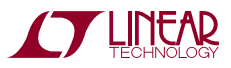

7. Use Group Operation "Sequence Off" to power down all supplies

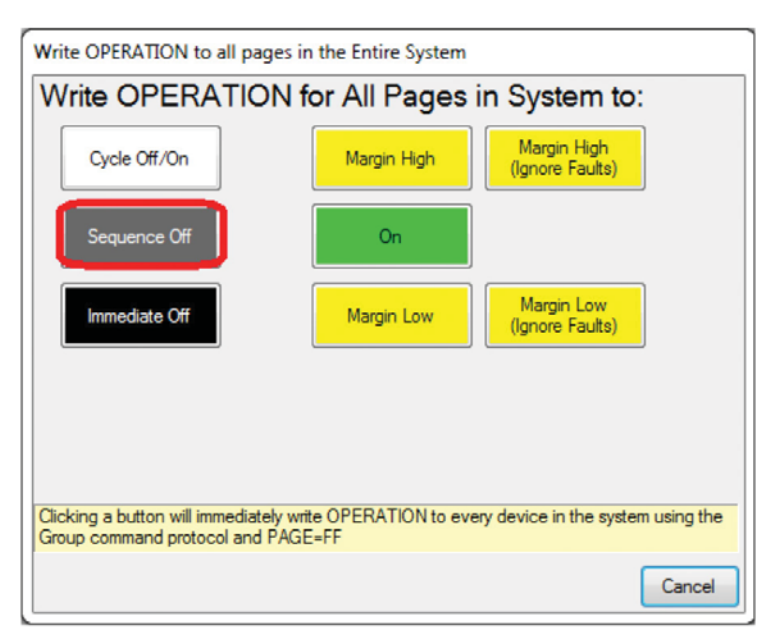

8. The power supplies cascade ON/OFF as shown in Figures 10 and 11 below.

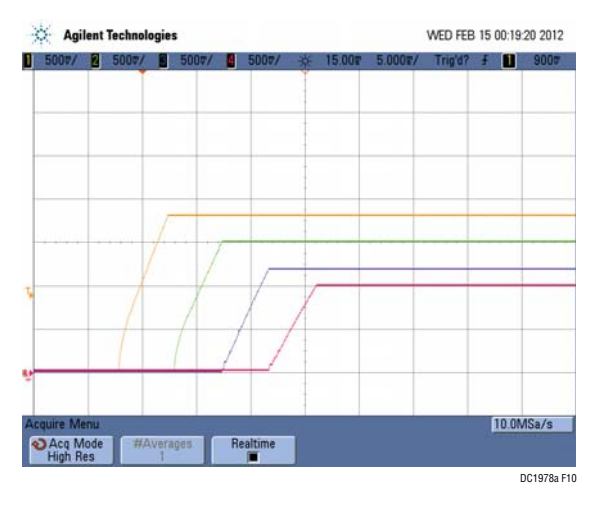

Figure 10. Cascade Sequencing Up with DC1978A

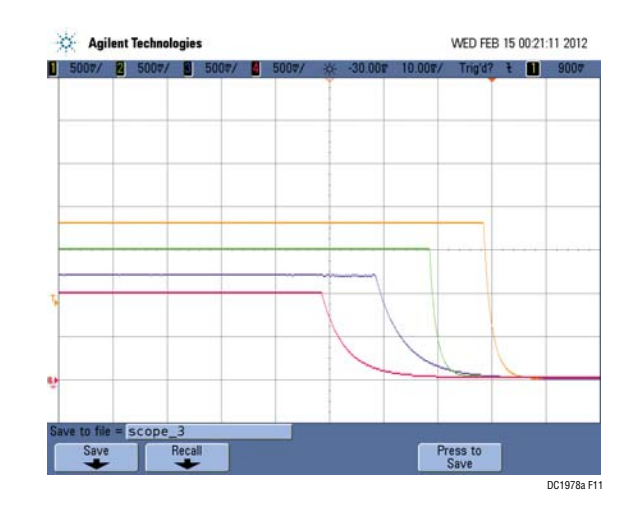

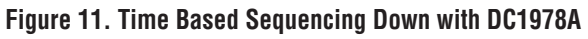

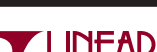

# SETUP PROCEDURE FOR MULTIBOARD ARRAYS

Multiple DC1978As can be combined to control up to 36 independent power supplies. This demonstrates the coordinated fault responses and accurate time base shared across multiple LTC2974 chips.

#### **Procedure:**

- 1. Stack the boards together by plugging J1 of the second DC1809A board into J3 of the first DC1809A board.
- 2. Connect the 12V  $V_{IN}$  across the boards using the banana cables as shown in Figure 12 below. Preserve the correct polarity (connect  $V_{IN}$  to  $V_{IN}$  and GND to GND).
- 3. The USB to I<sup>2</sup>C/SMBus/PMBus controller may be plugged into either board. If both LTC2974s do not show up in the GUI, click the hourglass icon to enumerate

the I<sup>2</sup>C bus and find the addresses of the parts. Make sure to set different addresses for each LTC2974.

- 4. The addresses of the LTC2974 are set by the jumpers JP1 and JP2 on DC1809A and the settings have to be unique for each board in the array.
- 5. Since the individual control lines are connected across the boards (CONTRLO is a common bus across all boards in the array, as are CONTROL1 CONTROL2 and CONTROL3), make sure that all control pins on all DC1809A boards are set to the selected active state.
- 6. Relaunch LTpowerPlay. After launching, LTpowerPay will enumerate the entire board array and build a representative system tree and read all hardware settings into the GUI.

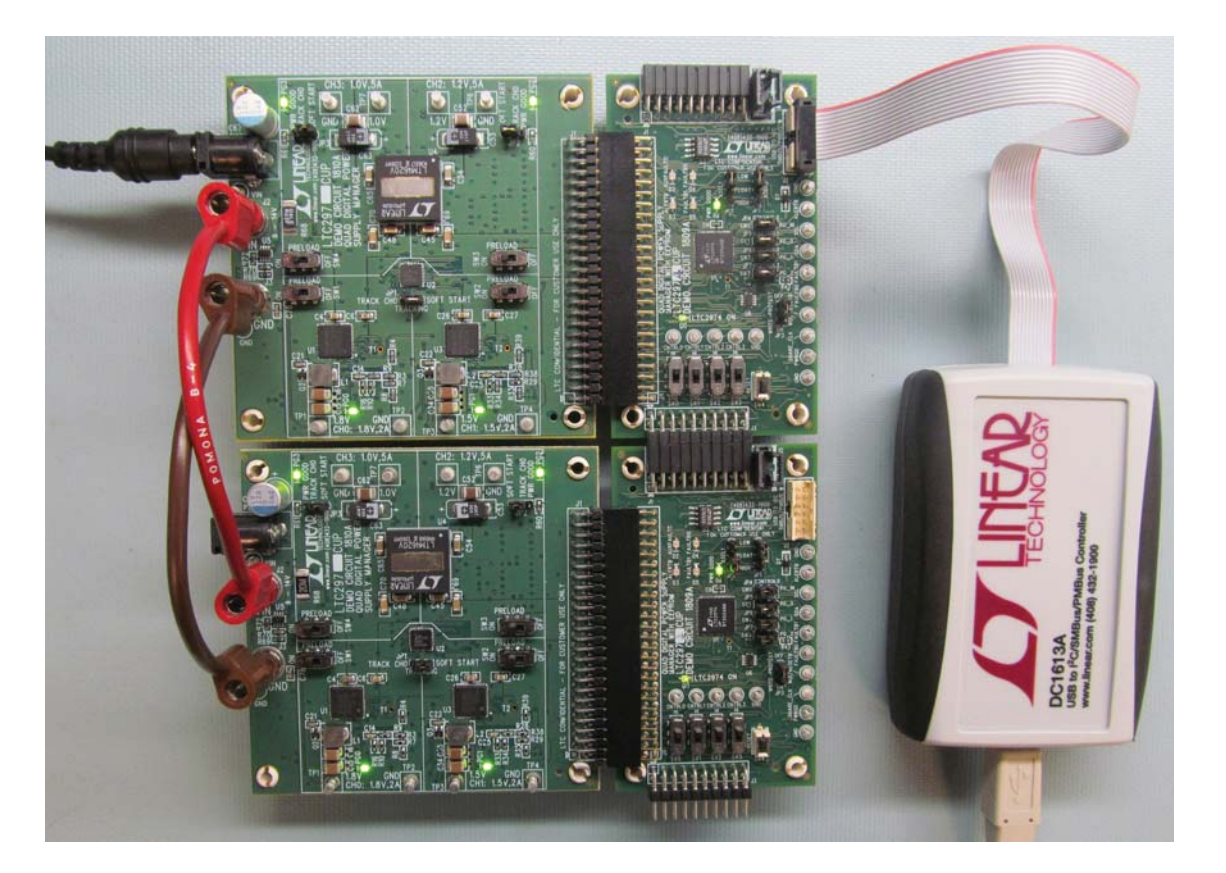

Figure 12. Array of Multiple DC1978A Demo Boards

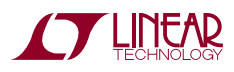

# DC1809A DETAILS TOP

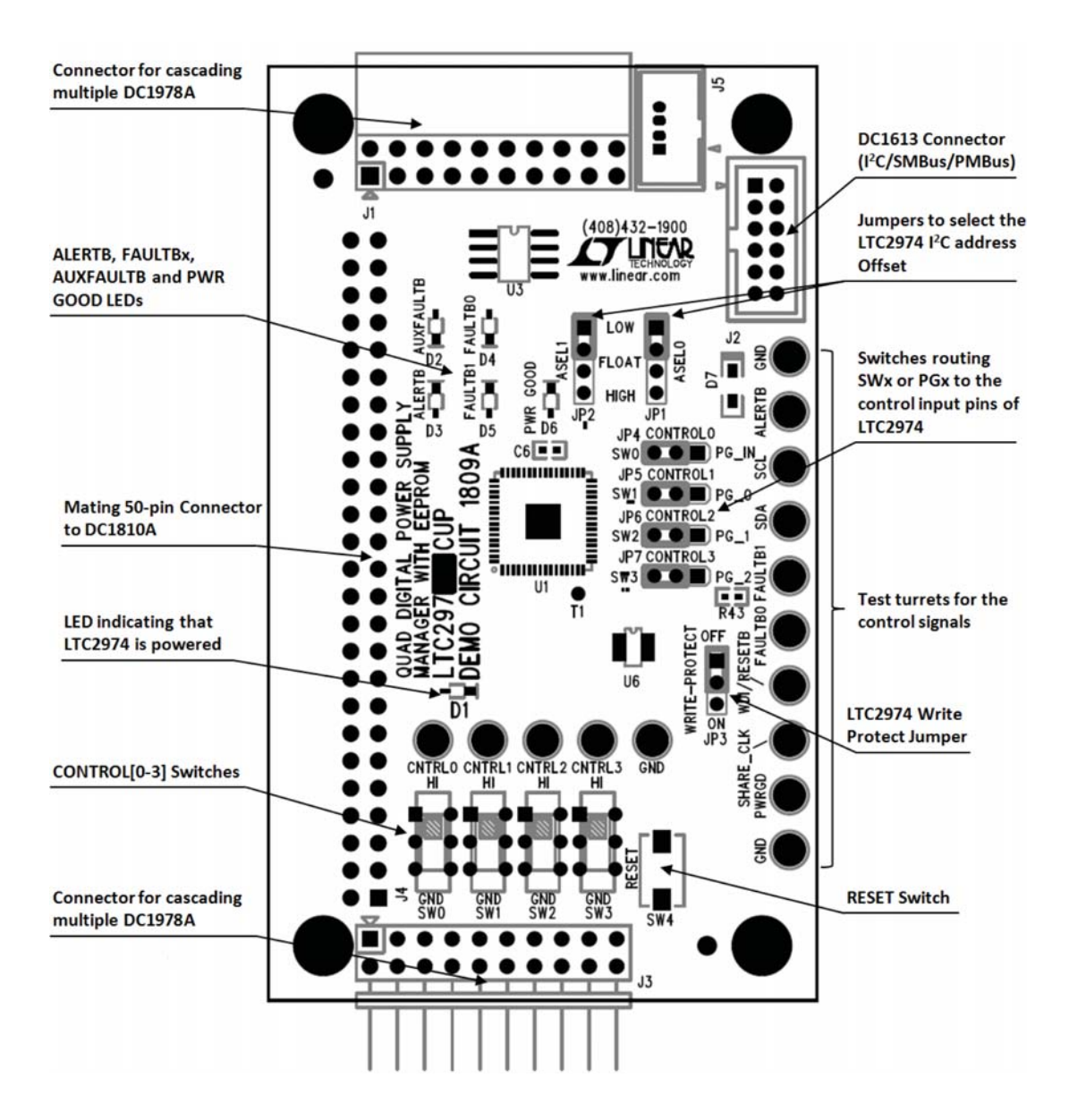

| Table 4. DC1809A Default Jumper and Switch | <b>Configuration (Default Position</b> | Shown in Grey in the Figure Above) |
|--------------------------------------------|----------------------------------------|------------------------------------|
|--------------------------------------------|----------------------------------------|------------------------------------|

| REFERENCE<br>DESIGNATOR | SIGNAL NAME                               | USAGE                                                                                                    | DEFAULT               |
|-------------------------|-------------------------------------------|----------------------------------------------------------------------------------------------------|-----------------------|
| JP1, JP2                | ASELO, ASEL1                              | Set the address offset of LTC2974                                                                                                    | LOW, LOW              |
| JP3                     | WRITE PROTECT                             | Write protect the LTC2974 EEPROM memory                                                                                                    | OFF                   |
| JP4, JP5, JP6, JP7      | CONTROLO, CONTROL1,<br>CONTROL2, CONTROL3 | Implement cascade sequencing by<br>connecting power good signals to the<br>control pins, or connect the control pins<br>directly to the SW0 to SW3 switches | SW0, SW1, SW2,<br>SW3 |
| SW0, SW1, SW2,<br>SW3   | CONTROLO, CONTROL1<br>CONTROL2, CONTROL3  | Switches that can be routed to the<br>individual CONTROL input pins of<br>LTC2974                                                                           | HI, HI, HI, HI        |

18

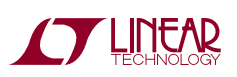

#### DC1809A DETAILS BOTTOM

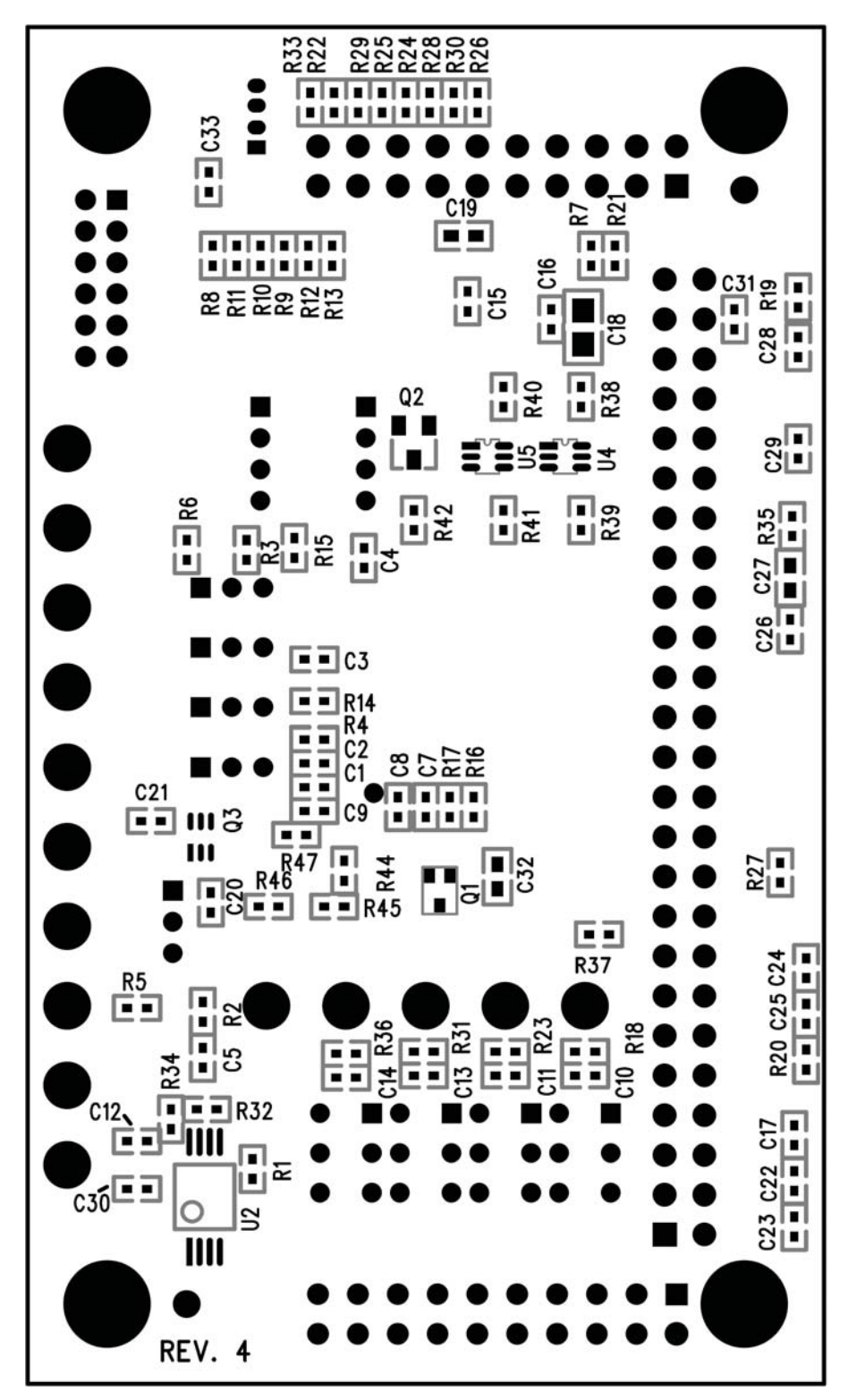

TECHNOLOGY

### DC1809A PARTS LIST

| ITEM                        | QTY     | REFERENCE                                                              | PART DESCRIPTION                      | MANUFACTURER/PART NUMBER                      |
|-----------------------------|---------|------------------------------------------------------------------------|---------------------------------------|-----------------------------------------------|
| Required Circuit Components |         |                                                                        |                                       |                                               |
| 1                           | 1       | U1                                                                     | LTC2974                               | LINEAR TECHNOLOGY LTC2974CUP                  |
| 2                           | 7       | C1, C2, C3, C4, C6, C8, C9                                             | CAP CERAMIC 0.10µF 16V X7R 0402       | TDK C1005X7R1C104K                            |
| 3                           | 1       | C7                                                                     | CAP CER 0.10µF 25V X5R 0402           | TAIYO YUDEN TMK105BJ104KV-F                   |
| 4                           | 13      | R1, R3, R4, R6, R7, R8, R9, R10,<br>R11, R12, R13, R14, R15            | RES 10k 1/10W 1% 0402 SMD             | PANASONIC - ECG ERJ-2RKF1002X                 |
| Addition                    | al Demo | Board Circuit Components                                               |                                       |                                               |
| 5                           | 3       | C12, C15, C33                                                          | CAP CERAMIC 0.10µF 16V X7R 0402       | TDK C1005X7R1C104K                            |
| 6                           | 14      | C5, C10, C11, C13, C14, C16, C23,<br>C24, C25, C26, C28, C29, C30, C31 | CAP 0.01µF 25V CERAMIC X7R 0402       | TDK C1005X7R1E103K                            |
| 7                           | 4       | C17, C20, C21, C22                                                     | CAP CER 0.10µF 25V X5R 0402           | TAIYO YUDEN TMK105BJ104KV-F                   |
| 8                           | 1       | C18                                                                    | CAP CER 10µF 16V X5R 0805             | MURATA ELECTRONICS<br>GRM21BR61C106KE15L      |
| 9                           | 3       | C19, C27, C32                                                          | CAP CERAMIC 1µF 25V X5R 0603          | AVX 06033D105KAT2A                            |
| 10                          | 2       | D1, D6                                                                 | LED GREEN S-GW TYPE SMD               | PANASONIC - SSG LN1371SGTRP                   |
| 11                          | 4       | D2, D3, D4, D5                                                         | LED RED S-TYPE GULL WING SMD          | PANASONIC - SSG LN1271RTR                     |
| 12                          | 1       | D7                                                                     | DIODE SCHOTTKY 20V 1A SOD323          | NXP SEMICONDUCTOR BAT760,115                  |
| 13                          | 1       | J1                                                                     | CONN SOCKET 20 DUAL ROW               | MILL MAX 803-93-020-20-001                    |
| 14                          | 1       | J2                                                                     | CONN HEADER 12POS 2mm STR DL PCB      | FCI 98414-G06-12ULF                           |
| 15                          | 1       | J3                                                                     | CONN PIN HEADER 20 DUAL ROW           | MILL MAX 802-40-020-20-001                    |
| 16                          | 1       | J4                                                                     | CONN FMALE 50POS DL 0.1" R/A GOLD     | SULLINS CONNECTOR SOLUTIONS<br>PPPC252LJBN-RC |
| 17                          | 1       | J5                                                                     | CONN HEADER VERT 0.050 4POS           | TYCO ELECTRONICS 5-104071-7                   |
| 18                          | 1       | Q1                                                                     | MOSFET P-CH 20V 670MA SOT323-3        | VISHAY/SILICONIX SI1303DL-T1-E3               |
| 19                          | 1       | Q2                                                                     | MOSFET N-CH 60V 115MA SOT-23          | FAIRCHILD SEMICONDUCTOR 2N7002                |
| 20                          | 1       | Q3                                                                     | MOSFET N-CH DUAL 20V 1.3A SC70-6      | VISHAY/SILICONIX SI1922EDH-T1-E3              |
| 21                          | 5       | R2, R18, R23, R31, R36                                                 | RES 100Ω 1/10W 1% 0402 SMD            | PANASONIC - ECG ERJ-2RKF1000X                 |
| 22                          | 1       | R5                                                                     | RES 5.49k 1/10W 1% 0402 SMD           | PANASONIC - ECG ERJ-2RKF5491X                 |
| 23                          | 1       | R16                                                                    | RES 150k 1/10W 1% 0402 SMD            | PANASONIC - ECG ERJ-2RKF1503X                 |
| 24                          | 1       | R17                                                                    | RES 49.9k 1/10W 1% 0402 SMD           | VISHAY, CRCW040249K9FKED                      |
| 25                          | 6       | R19, R20, R27, R35, R44, R47                                           | RES 100k 1/10W 1% 0402 SMD            | PANASONIC - ECG ERJ-2RKF1003X                 |
| 26                          | 2       | R21, R43                                                               | DO NOT INSTALL                        | DO NOT INSTALL                                |
| 27                          | 2       | R22, R29                                                               | RES 0Ω 1/10W 0402 SMD                 | PANASONIC - ECG ERJ-2GE0R00X                  |
| 28                          | 6       | R24, R25, R26, R28, R30, R33                                           | DO NOT INSTALL                        | DO NOT INSTALL                                |
| 29                          | 2       | R32, R34                                                               | RES 4.99k 1/10W 1% 0402 SMD           | PANASONIC - ECG ERJ-2RKF4991X                 |
| 30                          | 1       | R37                                                                    | RES 1k 1/16W 1% 0402 SMD              | PANASONIC - ECG ERJ-2RKF1001X                 |
| 31                          | 5       | R38, R39, R40, R41, R42                                                | RES 300Ω 1/10W 1% 0402 SMD            | PANASONIC - ECG ERJ-2RKF3000X                 |
| 32                          | 1       | R45                                                                    | RES 4.87k 1/10W 1% 0402 SMD           | PANASONIC - ECG ERJ-2RKF4871X                 |
| 33                          | 1       | R46                                                                    | RES 16.9k 1/10W 1% 0402 SMD           | PANASONIC - ECG ERJ-2RKF1692X                 |
| 34                          | 1       | SW4                                                                    | SWITCH LT TOUCH 6mm x 3.5mm 100GF SMD | PANASONIC - EVQ-PES04K                        |
| 35                          | 1       | U2                                                                     | IC EEPROM 2k BIT 400kHz 8TSSOP        | MICROCHIP TECH 24LC025-I/ST                   |

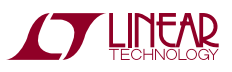

### DC1809A PARTS LIST

| ITEM    | QTY     | REFERENCE                                                                             | PART DESCRIPTION                                             | MANUFACTURER/PART NUMBER          |
|---------|---------|---------------------------------------------------------------------------------------|--------------------------------------------------------------|-----------------------------------|
| 36      | 1       | U3                                                                                    | LT1763 - 500mA, LOW NOISE, LDO MICROPOWER<br>REGULATORS      | LINEAR TECHNOLOGY LT1763CS8-3.3   |
| 37      | 2       | U4, U5                                                                                | IC BUFF/DVR DL NON-INV SC706                                 | TEXAS INST SN74LVC2G07DCKR        |
| 38      | 1       | U6                                                                                    | LTC4365 - UV, OV AND REVERSE SUPPLY<br>PROTECTION CONTROLLER | LINEAR TECHNOLOGY LTC4365CTS8     |
| Hardwar | e/Compo | onents (For Demo Board Only)                                                          |                                                              | <u>`</u>                          |
| 39      | 2       | JP1, JP2                                                                              | CONN HEADER 4POS 2mm VERT T/H                                | 3M 951104-8622-AR                 |
| 40      | 5       | JP3, JP4, JP5, JP6, JP7                                                               | CONN HEADER 3POS 2mm VERT T/H                                | SULLIN, NRPN031PAEN-RC            |
| 41      | 4       | SW1, SW2, SW3, SW0                                                                    | SW SLIDE DPDT 6VDC 0.3A PCMNT                                | C & K COMPONENTS JS202011CQN      |
| 42      | 15      | TP1, TP2, TP3, TP4, TP5, TP6, TP7,<br>TP8, TP9, TP10, TP11, TP12, TP13,<br>TP14, TP15 | TERMINAL TURRET DBL 0.084"L                                  | MILL-MAX, 2308-2-00-80-00-00-07-0 |
| 43      | 7       | SHUNT1, SHUNT2, SHUNT3,<br>SHUNT4, SHUNT5, SHUNT6,<br>SHUNT7                          | CONN SHUNT 2mm 2POS                                          | SAMTEC 2SN-BK-G                   |
| 44      | 4       | MH1, MH2, MH3, MH4                                                                    | STAND-OFF NYLON 1/2" SNAP IN                                 | KEYSTONE 8833                     |

# DC1809A SCHEMATIC DIAGRAM

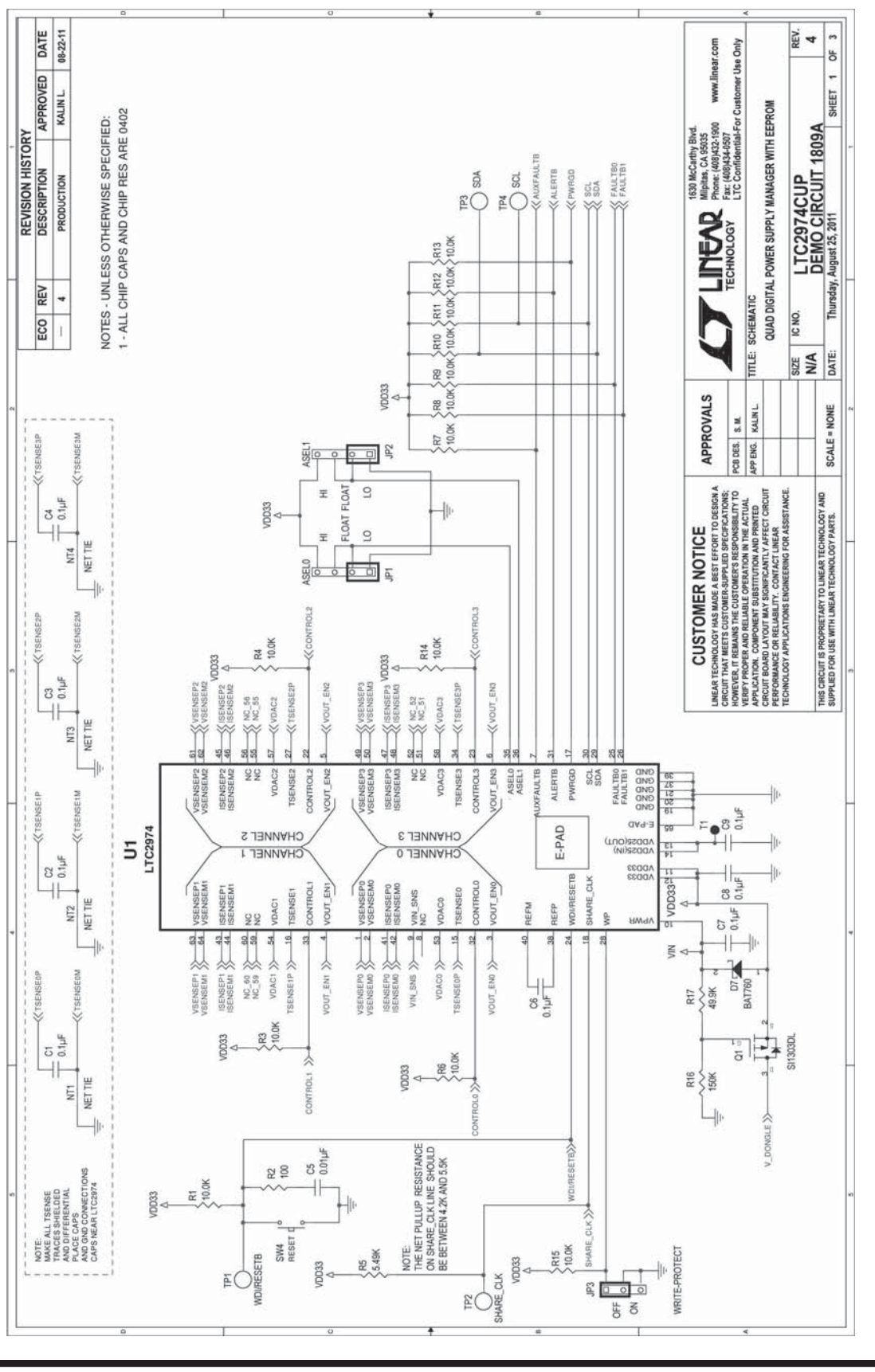

LINEAR TECHNOLOGY

dc1978af

22

#### DC1809A SCHEMATIC DIAGRAM

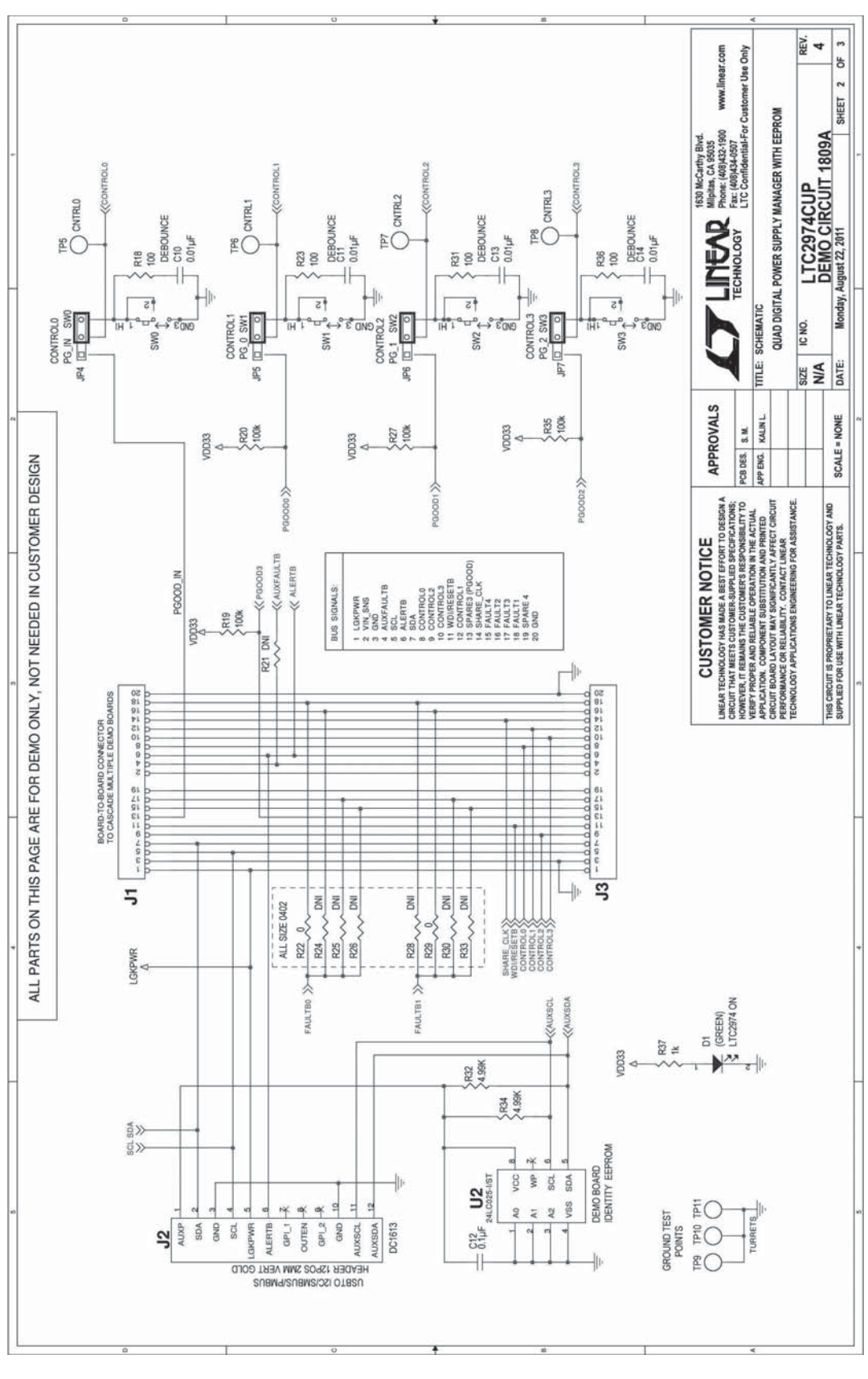

LINEAR TECHNOLOGY

# DC1809A SCHEMATIC DIAGRAM

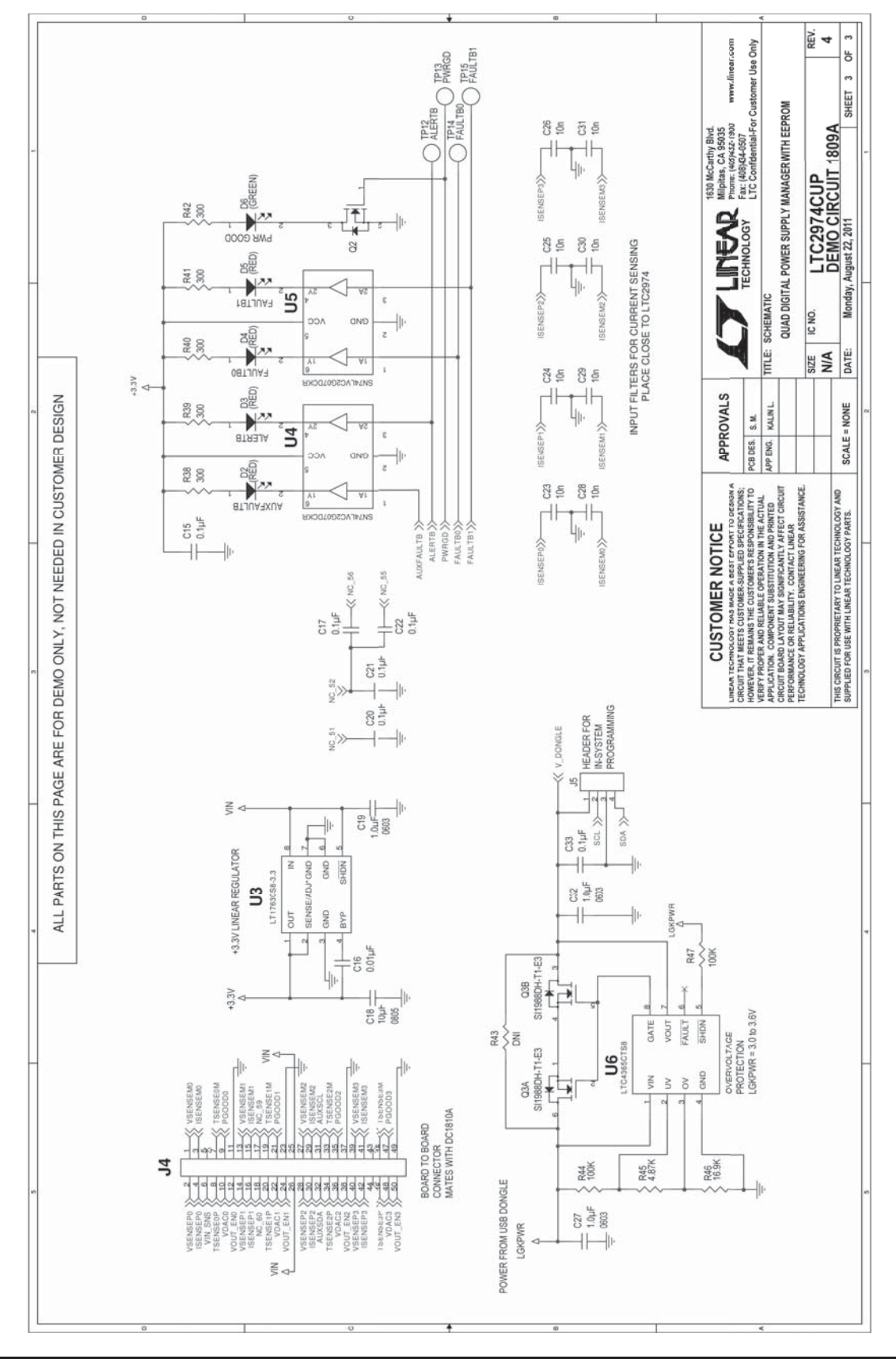

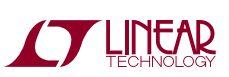

#### DC1810A DETAILS TOP

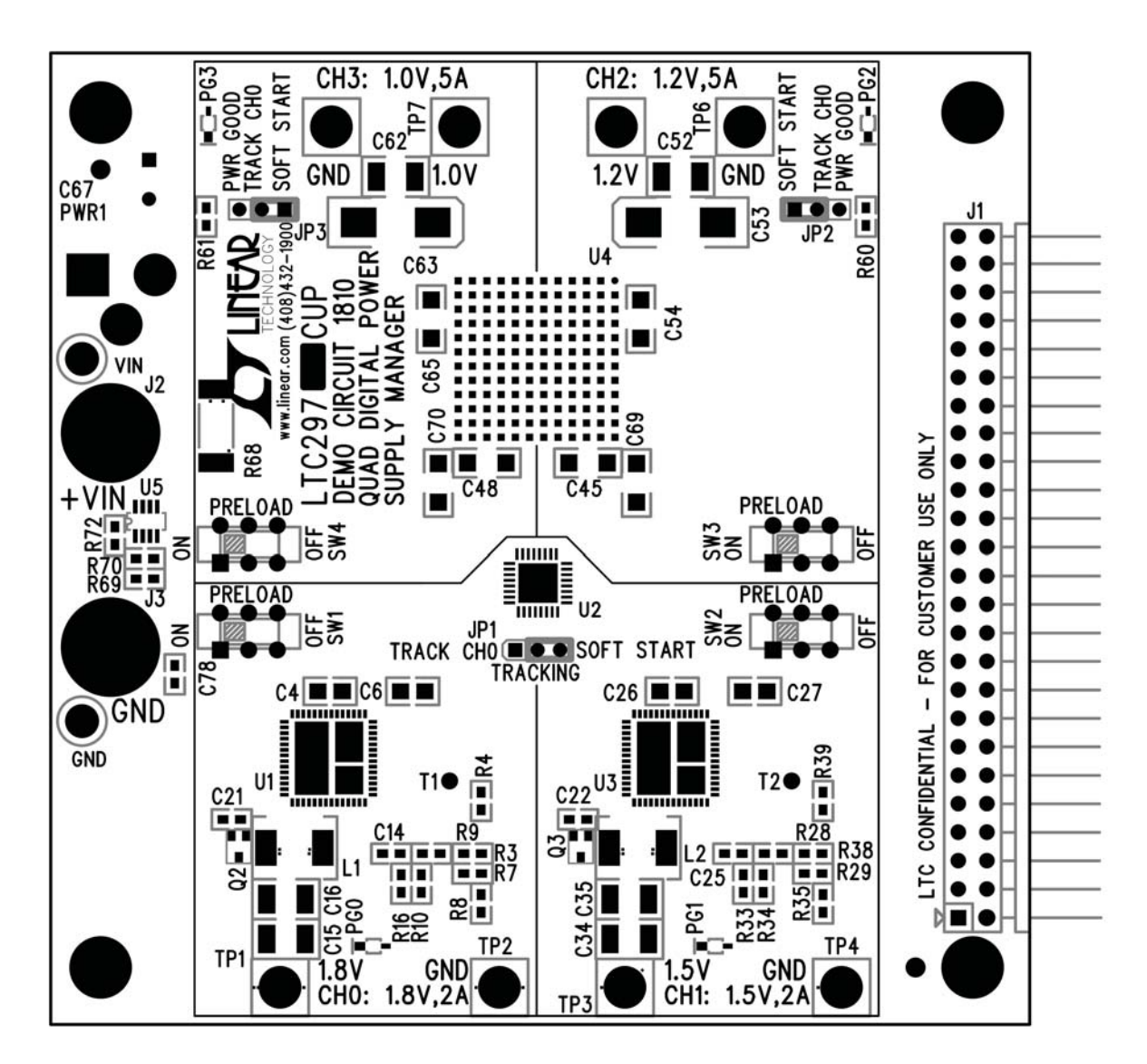

| Table C DO4040A Default lum    | new and Quiltab Canfinusation  | (Default Deeltien Obeuum in Oue  | in the Figure Above)   |
|--------------------------------|--------------------------------|----------------------------------|------------------------|
| 12016 2 UL 18108 DEIXIIII .000 | ner ann Swiich Loniiniirailinn | TUPIANN POSITION SNOWD IN GRE    |                        |
|                                | por and owned ooningaration    | (Boldalit i boltion blown in are | y in the right o hours |

| REFERENCE<br>Designator | SIGNAL NAME      | USAGE                                                      | DEFAULT    |
|-------------------------|------------------|------------------------------------------------------------|------------|
| JP1, JP2                | Track/Soft-Start | Set CH0 tracking or soft-start for CH1, CH2 and CH3        | SOFT-START |
| SW1, SW2, SW3,<br>SW4   |                  | Enable/Disable 100mA load on CH0,<br>CH1, CH2, CH3 outputs | ON         |

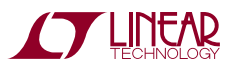

### DC1810A DETAILS BOTTOM

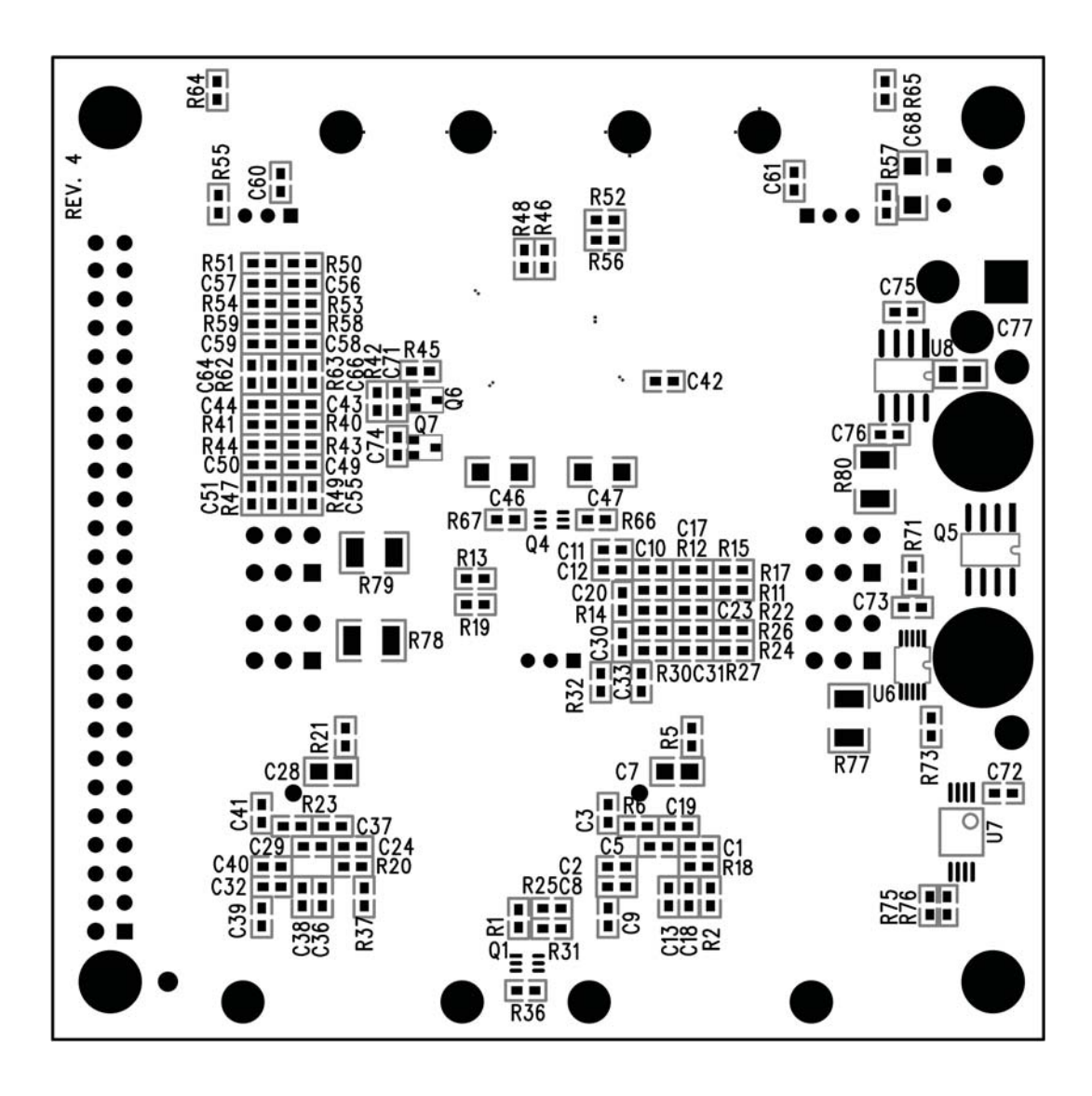

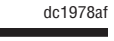

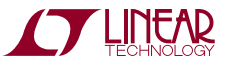

### DC1810A PARTS LIST

| ITEM    | QTY                         | REFERENCE                                                                          | PART DESCRIPTION                 | MANUFACTURER/PART NUMBER              |  |  |
|---------|-----------------------------|------------------------------------------------------------------------------------|----------------------------------|---------------------------------------|--|--|
| Requir  | Required Circuit Components |                                                                                    |                                  |                                       |  |  |
| 1       | 16                          | R3, R4, R7, R8, R34, R35, R38,<br>R39, R40, R41, R43, R44, R53, R54,<br>R58, R59   | RES 1k 1/10W 1% 0603 SMD         | PANASONIC ERJ-3EKF1001V               |  |  |
| 2       | 8                           | R10, R16, R29, R33, R47, R49, R62,<br>R63                                          | RES 100Ω 1/10W 1% 0603 SMD       | PANASONIC - ECG ERJ-3EKF1000V         |  |  |
| 3       | 16                          | C2, C8, C13, C18, C32, C36, C38,<br>C40, C43, C49, C51, C55, C56, C58,<br>C64, C66 | CAP CER 0.10µF 25V X7R 10% 0603  | TDK CORPORATION C1608X7R1E104K        |  |  |
| 4       | 8                           | C3, C9, C39, C41, C44, C50, C57,<br>C59                                            | CAP 3300pF 50V CERAMIC X7R 0603  | MURATA GRM188R71H332KA01D             |  |  |
| Additio | nal De                      | mo Board Circuit Components                                                        |                                  |                                       |  |  |
| 5       | 8                           | C3, C9, C39, C41, C44, C50, C57, C59                                               | CAP 3300pF 50V CERAMIC X7R 0603  | MURATA GRM188R71H332KA01D             |  |  |
| 6       | 4                           | C21, C22, C71, C74                                                                 | CAP CERM 0.22µF 10% 16V X5R 0603 | AVX CORP - 0603YD224KAT2A             |  |  |
| 7       | 4                           | Q2, Q3, Q6, Q7                                                                     | TRANS GP SS PNP 40V SOT323       | ON SEMI - MMBT3906WT1G                |  |  |
| 8       | 1                           | R15                                                                                | RES 47k 1/10W 1% 0603 SMD        | PANASONIC - ECG ERJ-3EKF4702V         |  |  |
| 9       | 1                           | R26                                                                                | RES 68k 1/10W 1% 0603 SMD        | VISHAY CRCW060368K0FKEA               |  |  |
| 10      | 1                           | R50                                                                                | RES 180k 1/10W 1% 0603 SMD       | PANASONIC - ECG ERJ-3EKF1803V         |  |  |
| 11      | 1                           | R51                                                                                | RES 220k 1/10W 1% 0603 SMD       | PANASONIC - ECG ERJ-3EKF2203V         |  |  |
| 12      | 7                           | C1, C5, C24, C29, C72, C73, C76                                                    | CAP CERAMIC 1µF 25V X5R 0603     | AVX 06033D105KAT2A                    |  |  |
| 13      | 7                           | C4, C6, C7, C26, C27, C28, C77                                                     | CAP CER 10µF 16V X5R 0805        | MURATA - GRM21BR61C106KE15L           |  |  |
| 14      | 5                           | C10, C17, C23, C31, C78                                                            | CAP 1000pF 50V CERAMIC X7R 0603  | NIC NMC0603X7R102K50TRPF              |  |  |
| 15      | 2                           | C11, C33                                                                           | CAP 22000pF 16V CERM X7R 0603    | MURATA GRM188R71C223KA01D             |  |  |
| 16      | 4                           | C12, C19, C37, C42                                                                 | CAP CER 4.7µF 10V X5R 0603       | TAIYO YUDEN LMK107BJ475KA-T           |  |  |
| 17      | 2                           | C14, C25                                                                           | CAP CER 0.47µF 10V 20% X5R 0603  | AVX 0603ZD474MAT2A                    |  |  |
| 18      | 4                           | C15, C16, C34, C35                                                                 | CAP CER 47µF 6.3V X5R 20% 1210   | TDK CORPORATION C3225X5R0J476M        |  |  |
| 19      | 2                           | C20, C30                                                                           | CAP CERAMIC 33pF 100V NP0 0603   | MURATA GRM188C2A330JA01D              |  |  |
| 20      | 7                           | C45, C46, C47, C48, C68, C69, C70                                                  | CAP CER 10µF 25V X5R 1206        | MURATA ELECTRONICS GRM31CR61E106KA12L |  |  |
| 21      | 2                           | C52, C62                                                                           | CAP CER 100µF 6.3V X5R 20% 1210  | TDK CORPORATION C3225X5R0J107M        |  |  |
| 22      | 2                           | C53, C63                                                                           | CAP TANT 330µF 6.3V 10% SMD      | SANYO 6TPF330M9L                      |  |  |
| 23      | 2                           | C54, C65                                                                           | CAP CER 22µF 16V X5R 10% 1206    | AVX CORPORATION 1206YD226KAT2A        |  |  |
| 24      | 3                           | C60, C61, C75                                                                      | CAP 10000pF 16V CERM X7R 0603    | MURATA GRM188R71C103KA01D             |  |  |
| 25      | 1                           | C67                                                                                | CAP POLY ALUM 220µF 20V RAD      | NICHICON PLV1D221MDL1TD               |  |  |
| 26      | 2                           | VIN1, GND1                                                                         | TERMINAL TURRET DBL 0.084"L      | MILL MAX 2308-2-00-80-00-00-07-0      |  |  |
| 27      | 3                           | JP1, JP2, JP3                                                                      | CONN HEADER 3POS 2MM VERT T/H    | 3M 951103-8622-AR                     |  |  |
| 28      | 1                           | J1                                                                                 | BERGSTIK                         | MOLEX 90122-0785                      |  |  |
| 29      | 2                           | J2, J3                                                                             | JACK NON-INSULATED 0.218         | KEYSTONE ELECTRONICS 575-4            |  |  |
| 30      | 2                           | L1, L2                                                                             | INDUCTOR POWER 4.7µH 4.5A SMD    | VISHAY/DALE IHLP2020CZER4R7M11        |  |  |
| 31      | 4                           | PG1, PG2, PG3, PG0                                                                 | LED GREEN S-GW TYPE SMD          | PANASONIC - SSG LN1371SGTRP           |  |  |
| 32      | 1                           | PWR1                                                                               | CONN POWER JACK 2.1mm            | CUI INC PJ-002A                       |  |  |
| 33      | 2                           | Q1, Q4                                                                             | MOSFET N-CH DUAL 20V 1.3A SC70-6 | VISHAY/SILICONIX SI1988DH-T1-E3       |  |  |
| 34      | 1                           | Q5                                                                                 | MOSFET N-CH DUAL 60V 6.5A 8-SOIC | VISHAY/SILICONIX SI4946BEY-T1-E3      |  |  |
| 35      | 1                           | R42                                                                                | DO NOT INSTALL                   | DO NOT INSTALL                        |  |  |
| 36      | 4                           | R1, R36, R66, R67                                                                  | RES 10MΩ 5% 1/10W 0603 SMD       | PANASONIC - ECG ERJ-3GEYJ106V         |  |  |
| 37      | 4                           | R2, R37, R64, R65                                                                  | RES 330Ω 1/10W 1% 0603 SMD       | PANASONIC - ECG ERJ-3EKF3300V         |  |  |
|         |                             | •                                                                                  |                                  | dc1978af                              |  |  |

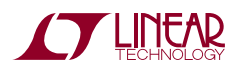

### DC1810A PARTS LIST

| ITEM   | QTY     | REFERENCE                                 | PART DESCRIPTION                                                                              | MANUFACTURER/PART NUMBER          |
|--------|---------|-------------------------------------------|-----------------------------------------------------------------------------------------------|-----------------------------------|
| 38     | 2       | R9, R28                                   | RES 1k 1/10W 1% 0603 SMD                                                                      | PANASONIC ERJ-3EKF1001V           |
| 39     | 2       | R5, R21                                   | RESISTOR 2.2Ω 1/10W 5% 0603                                                                   | PANASONIC - ECG ERJ-3GEYJ2R2V     |
| 40     | 2       | R6, R23                                   | RES 10Ω 1/10W 1% 0603 SMD                                                                     | PANASONIC - ECG ERJ-3EKF10R0V     |
| 41     | 8       | R11, R14, R22, R25, R30, R55, R57,<br>R60 | RES 20k 1/10W 1% 0603 SMD                                                                     | NIC NRC06F2002TRF                 |
| 42     | 2       | R12, R24                                  | RES 620Ω 1/10W 1% 0603 SMD                                                                    | PANASONIC - ECG ERJ-3EKF6200V     |
| 43     | 2       | R13, R19                                  | RES 75k 1/10W 1% 0603 SMD                                                                     | PANASONIC - ECG ERJ-3EKF7502V     |
| 44     | 1       | R17                                       | RES 10k 1/10W 1% 0603 SMD                                                                     | PANASONIC - ECG ERJ-3EKF1002V     |
| 45     | 2       | R18, R20                                  | RES 226Ω 1/10W 1% 0603 SMD                                                                    | PANASONIC - ECG ERJ-3EKF2260V     |
| 46     | 2       | R27, R31                                  | RES 13.3k 1/10W 1% 0603 SMD                                                                   | YAGEO RC0603FR-0713K3L            |
| 47     | 1       | R32                                       | RES 40.2k 1/10W 1% 0603 SMD                                                                   | VISHAY CRCW060340K2FKEA           |
| 48     | 1       | R45                                       | RES 0Ω 1/10W 0603 SMD                                                                         | PANASONIC - ECG ERJ-3GEY0R00V     |
| 49     | 1       | R46                                       | RES 120k 1/10W 1% 0603 SMD                                                                    | PANASONIC - ECG ERJ-3EKF1203V     |
| 50     | 1       | R48                                       | RES 60.4k 1/10W .5% 0603 SMD                                                                  | YAGEO RT0603DRD0760K4L            |
| 51     | 1       | R52                                       | RES 91k 1/10W 1% 0603 SMD                                                                     | PANASONIC - ECG ERJ-3EKF9102V     |
| 52     | 1       | R56                                       | RES 1MΩ 1/10W 1% 0603 SMD                                                                     | NIC NRC06F1004TRF                 |
| 53     | 1       | R61                                       | RES 30k 1/10W 1% 0603 SMD                                                                     | NIC NRC06F3002TRF                 |
| 54     | 1       | R68                                       | RESISTOR 0.020Ω 1W 1% 2512                                                                    | PANASONIC - ECG ERJ-M1WSF20MU     |
| 55     | 2       | R69, R72                                  | RES 150k 1/10W 1% 0603 SMD                                                                    | VISHAY CRCW0603150FKFEA           |
| 56     | 1       | R70                                       | RES 13.3k 1/10W 1% 0603 SMD                                                                   | NIC NRC06F1332TRF                 |
| 57     | 3       | R71, R75, R76                             | RES 5.49k 1/10W 1% 0603 SMD                                                                   | PANASONIC - ECG ERJ-3EKF5491V     |
| 58     | 1       | R73                                       | RES 10k 1/10W 1% 0603 SMD                                                                     | PANASONIC - ECG ERJ-3EKF1002V     |
| 59     | 1       | R77                                       | RES 18Ω 1/2W 5% 1210 SMD                                                                      | VISHAY/DALE CRCW121018R0JNEA      |
| 60     | 1       | R78                                       | RES 15Ω 1/2W 5% 1210 SMD                                                                      | VISHAY/DALE CRCW121015R0JNEA      |
| 61     | 1       | R79                                       | RES 12Ω 1/2W 5% 1210 SMD                                                                      | VISHAY/DALE CRCW121012R0JNEA      |
| 62     | 1       | R80                                       | RES 10Ω 1/2W 5% 1210 SMD                                                                      | VISHAY/DALE CRCW121010R0JNEA      |
| 63     | 4       | SW1, SW2, SW3, SW4                        | SW SLIDE DPDT 6VDC 0.3A PCMNT                                                                 | C & K COMPONENTS JS202011CQN      |
| 64     | 8       | TP1, TP2, TP3, TP4, TP5, TP6, TP7,<br>TP8 | TERM SOLDER TURRET 0.094" HOLE                                                                | MILL MAX 2501-2-00-80-00-00-07-0  |
| 65     | 2       | U1, U3                                    | IC MOSFET DRVR 12V 40A 56-QFN                                                                 | RENESAS - R2J20602NP#G3           |
| 66     | 1       | U2                                        | LTC3860 - DUAL, MULTIPHASE STEP-DOWN<br>VOLTAGE MODE DC/DC CONTROLLER WITH<br>CURRENT SHARING | LINEAR TECHNOLOGY LTC3860EUH#PBF  |
| 67     | 1       | U4                                        | LTM4620 - DUAL 13A OR SINGLE 26A DC/DC<br>µModule® REGULATOR                                  | LINEAR TECHNOLOGY LTM4620         |
| 68     | 1       | U5                                        | LTC4365 - UV, OV AND REVERSE SUPPLY<br>PROTECTION CONTROLLER                                  | LINEAR TECHNOLOGY LTC4365CTS8     |
| 69     | 1       | U6                                        | LTC6902 - MULTIPHASE OSCILLATOR<br>WITH SPREAD SPECTRUM FREQUENCY<br>MODULATION               | LINEAR TECHNOLOGY LTC6902CMS      |
| 70     | 1       | U7                                        | IC EEPROM 2k BIT 400kHz 8TSSOP                                                                | MICROCHIP TECHNOLOGY 24LC025-I/ST |
| 71     | 1       | U8                                        | LT1763 - 500mA, LOW NOISE, LDO<br>MICROPOWER REGULATORS                                       | LINEAR TECHNOLOGY LT1763CS8-5     |
| Hardwa | are/Cor | nponents (For Demo Board Only)            |                                                                                               |                                   |
| 72     | 3       | SHUNT1, SHUNT2, SHUNT3                    | CONN SHUNT 2mm 2POS                                                                           | SAMTEC 2SN-BK-G                   |
| 73     | 4       | MH1, MH2, MH3, MH4                        | STAND-OFF NYLON 1/2" SNAP IN                                                                  | KEYSTONE 8833                     |
|        |         |                                           |                                                                                               | dc1978af                          |

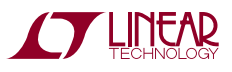

### DC1810A SCHEMATIC DIAGRAM

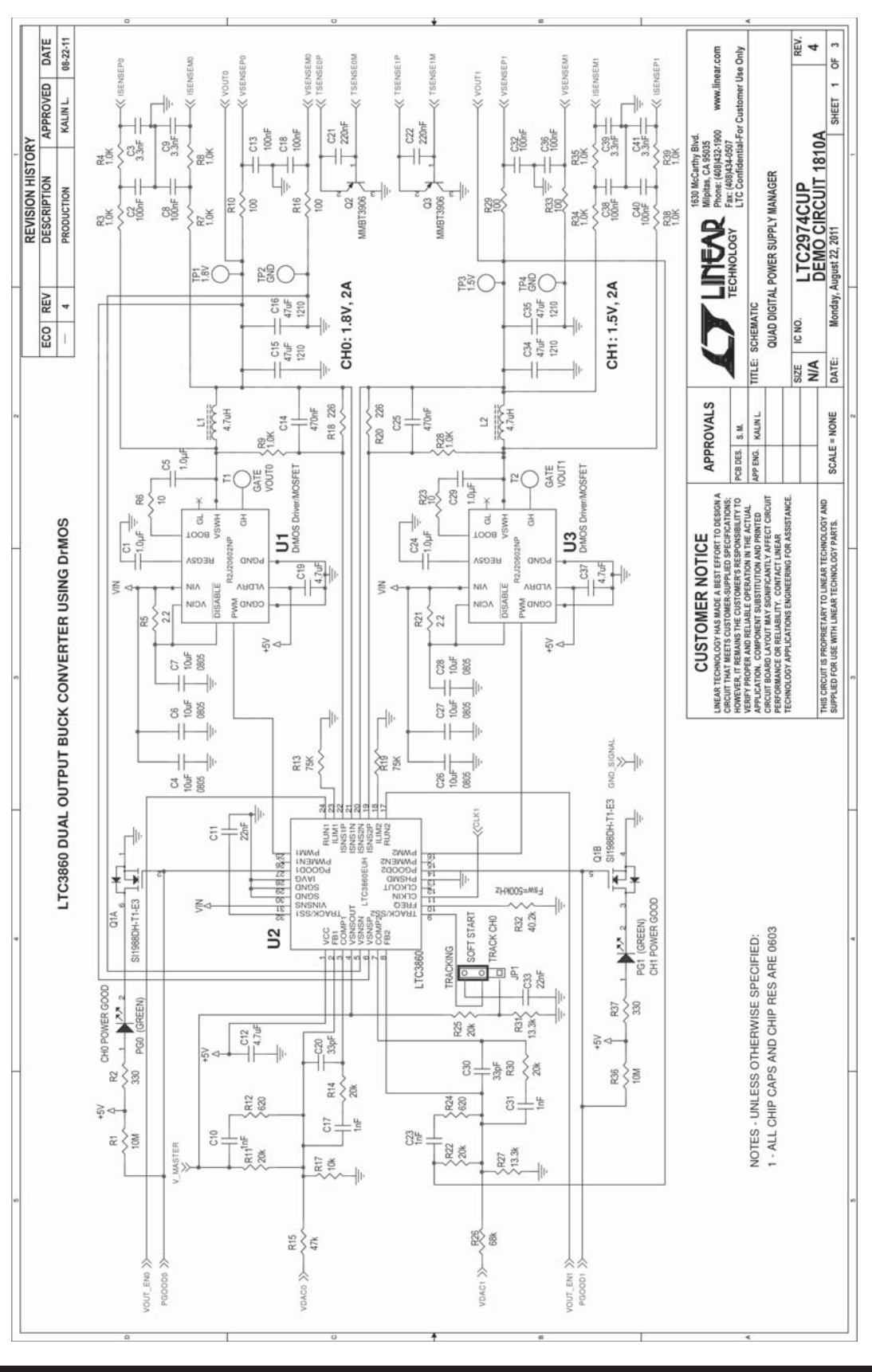

TECHNOLOGY

# DC1810A SCHEMATIC DIAGRAM

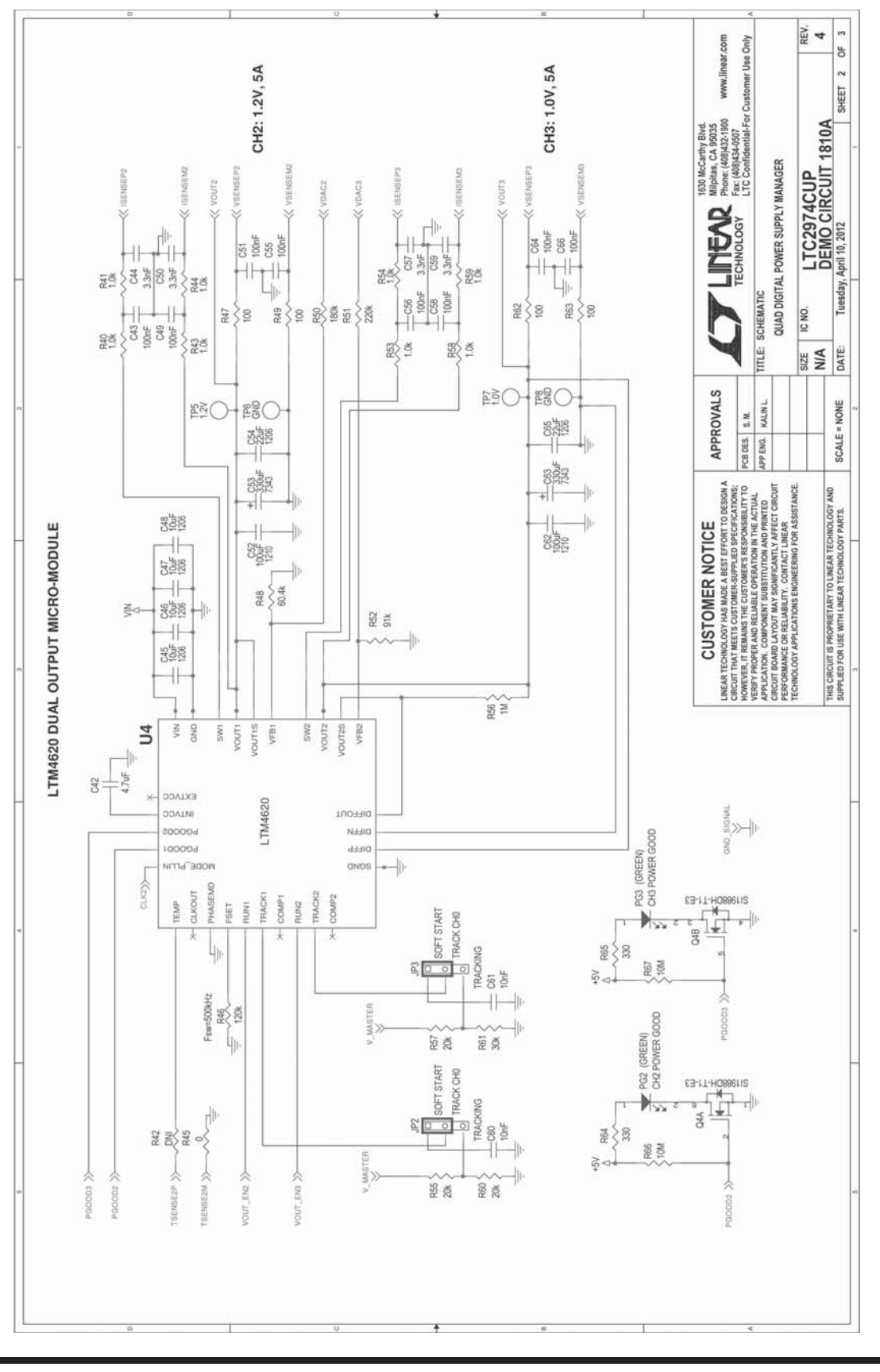

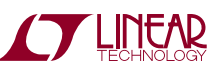

dc1978af

30

# DC1810A SCHEMATIC DIAGRAM

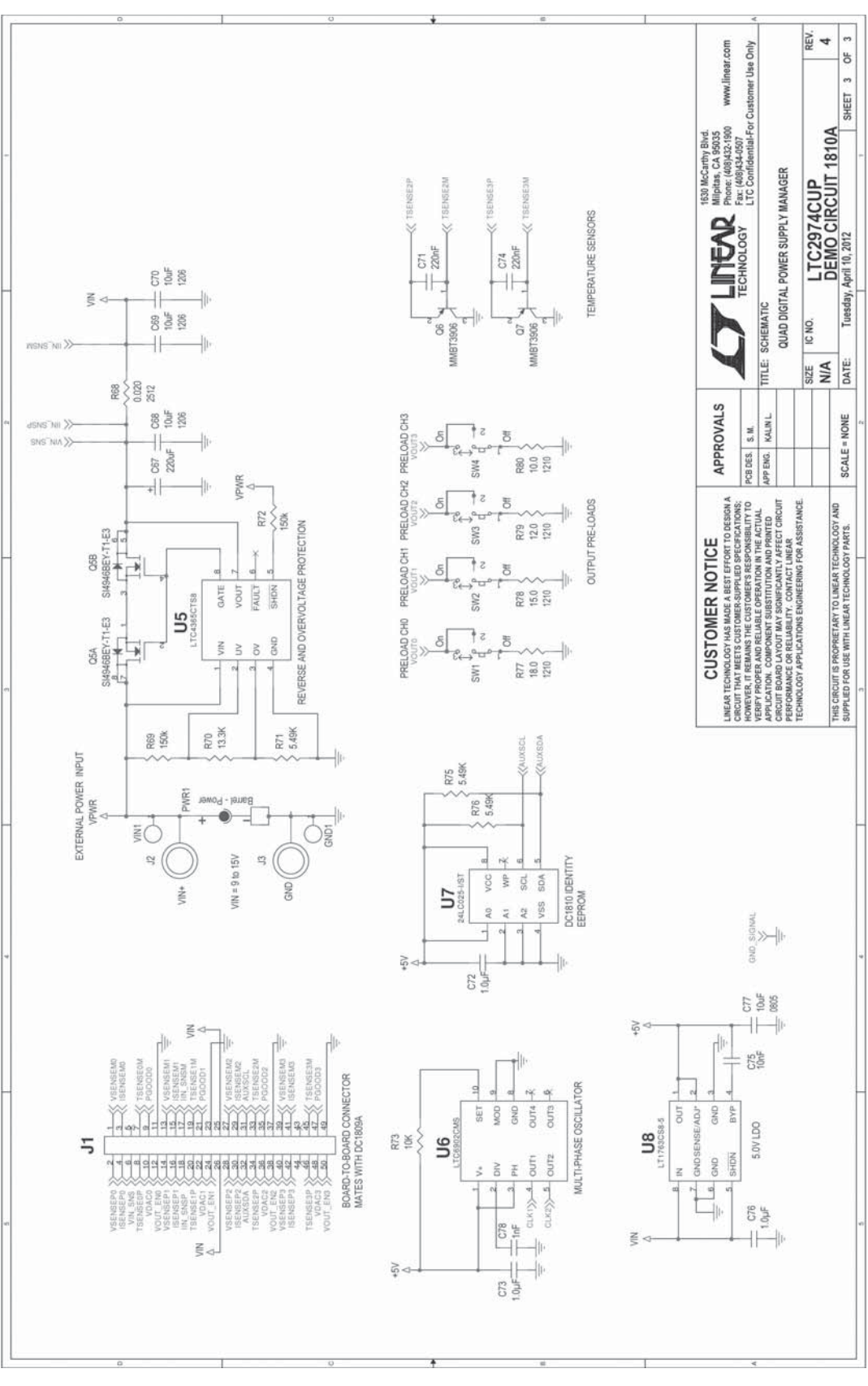

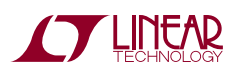

Information furnished by Linear Technology Corporation is believed to be accurate and reliable. However, no responsibility is assumed for its use. Linear Technology Corporation makes no representation that the interconnection of its circuits as described herein will not infringe on existing patent rights. 3

DEMO MANUAL DC1978A

#### DEMONSTRATION BOARD IMPORTANT NOTICE

Linear Technology Corporation (LTC) provides the enclosed product(s) under the following AS IS conditions:

This demonstration board (DEMO BOARD) kit being sold or provided by Linear Technology is intended for use for **ENGINEERING DEVELOPMENT OR EVALUATION PURPOSES ONLY** and is not provided by LTC for commercial use. As such, the DEMO BOARD herein may not be complete in terms of required design-, marketing-, and/or manufacturing-related protective considerations, including but not limited to product safety measures typically found in finished commercial goods. As a prototype, this product does not fall within the scope of the European Union directive on electromagnetic compatibility and therefore may or may not meet the technical requirements of the directive, or other regulations.

If this evaluation kit does not meet the specifications recited in the DEMO BOARD manual the kit may be returned within 30 days from the date of delivery for a full refund. THE FOREGOING WARRANTY IS THE EXCLUSIVE WARRANTY MADE BY THE SELLER TO BUYER AND IS IN LIEU OF ALL OTHER WARRANTIES, EXPRESSED, IMPLIED, OR STATUTORY, INCLUDING ANY WARRANTY OF MERCHANTABILITY OR FITNESS FOR ANY PARTICULAR PURPOSE. EXCEPT TO THE EXTENT OF THIS INDEMNITY, NEITHER PARTY SHALL BE LIABLE TO THE OTHER FOR ANY INDIRECT, SPECIAL, INCIDENTAL, OR CONSEQUENTIAL DAMAGES.

The user assumes all responsibility and liability for proper and safe handling of the goods. Further, the user releases LTC from all claims arising from the handling or use of the goods. Due to the open construction of the product, it is the user's responsibility to take any and all appropriate precautions with regard to electrostatic discharge. Also be aware that the products herein may not be regulatory compliant or agency certified (FCC, UL, CE, etc.).

No License is granted under any patent right or other intellectual property whatsoever. LTC assumes no liability for applications assistance, customer product design, software performance, or infringement of patents or any other intellectual property rights of any kind.

LTC currently services a variety of customers for products around the world, and therefore this transaction is not exclusive.

**Please read the DEMO BOARD manual prior to handling the product**. Persons handling this product must have electronics training and observe good laboratory practice standards. **Common sense is encouraged**.

This notice contains important safety information about temperatures and voltages. For further safety concerns, please contact a LTC application engineer.

Mailing Address:

Linear Technology 1630 McCarthy Blvd. Milpitas, CA 95035

Copyright © 2004, Linear Technology Corporation

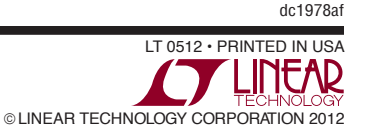

# **Mouser Electronics**

Authorized Distributor

Click to View Pricing, Inventory, Delivery & Lifecycle Information:

Analog Devices Inc.: DC1978A